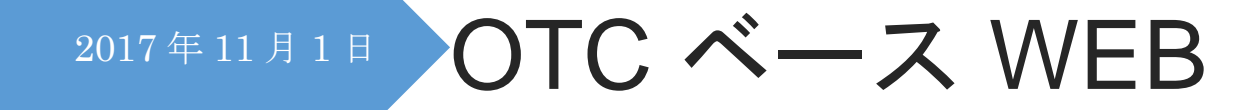

# マニュアル 2017/11/01版

学術情報流通センター (SIDIC)

# 目次

| WEB アドレス/ログイン画面          | 3  |
|--------------------------|----|
| 検索画面                     | 4  |
| ★条件の設定                   | 4  |
| ▲製品の発売状況                 | 4  |
| ▲大人/小児の選択                | 4  |
| ▲内用/外用の指定                | 5  |
| ▲洋薬/生薬/生薬を含むの指定          | 5  |
| ▲スイッチ成分の選択               | 5  |
| ▲リスク分類の指定                | 5  |
| ▲薬効の選択                   | 5  |
| ▲承認年月・販売年月の指定            | 5  |
| ▲効能効果の選択                 | 5  |
| ▲価格の範囲指定                 | 6  |
| ▲1 日薬価の範囲指定              | 6  |
| ▲剤型の選択                   | 6  |
| ▲製品名の選択                  | 6  |
| ▲JAN コードの指定              | 6  |
| ▲業者の選択(業者区分の選択)          | 7  |
| ★成分検索                    | 7  |
| ▲成分/成分群/薬効群の選択と入力画面の展開   | 7  |
| ▲検索演算子                   | 7  |
| ▲成分/成分群/薬効群の指定           | 8  |
| ▲製造販売承認基準 15 薬効の成分の表示・選択 | 8  |
| ▲使用できる成分と表示できる効能効果       | 9  |
| ▲有効成分による効能効果の範囲          | 9  |
| ▲成分群の表示・選択               | 10 |
| ★検索式の保存                  | 10 |
| ★検索式の呼び出し                | 10 |
| ★検索式の実行                  | 11 |
| ★検索式のクリア                 | 11 |
| 検索の実行                    | 12 |
| ★薬効選択画面                  | 12 |
| ★3薬効までのリスト・表作成           | 13 |
| ★製品リスト作成                 | 13 |

| ▲発売中製品を選択                | 14 |
|--------------------------|----|
| ▲製品リストの表示・印刷             | 14 |
| ★表作成-成分一覧                | 15 |
| ▲製品の選択                   | 15 |
| ▲成分の選択                   | 16 |
| ▲表示項目の指定                 | 17 |
| ▲ソート                     | 18 |
| ▲ダウンロード                  | 18 |
| ★表作成-文書一覧                | 19 |
| ▲表示項目の指定                 | 19 |
| ▲ソート                     | 20 |
| ▲ダウンロード                  | 21 |
| ★製品情報                    | 21 |
| ▲薬効選択                    | 21 |
| ▲製品の選択                   | 22 |
| ★別タブで開く                  | 23 |
| ★製品画像(JPG)の表示            | 23 |
| ▲画像の閲覧                   | 23 |
| ★添付文書(PDF)の表示            | 24 |
| ★アンケート画面                 | 25 |
| ★マイページ                   | 26 |
| ▲マイページ                   | 26 |
| ▲パスワードの再設定               | 27 |
| ▲お客様情報変更                 | 27 |
| ★パスワードの再発行               | 28 |
| ★インフォメーション               | 29 |
| ★約定書                     | 29 |
| ★個人情報の取り扱いについて           | 30 |
| ★利用申込書画面                 | 30 |
| ▲利用申込書(WEB)              | 30 |
| ▲利用申込書兼追加 ID 申込書(FAX)    | 31 |
| ▲登録完了画面                  | 31 |
| ★OTC ベースマニュアル.pdf        | 32 |
| ★OTC ベース WEB ご利用のヒント.pdf | 33 |
| ★FAQ                     | 34 |

★WEB アドレス

## URL : <u>https://otcbase.sidic.co.jp/</u>

### ★ログイン画面

OTC\_Base-WEB サイトに接続すると最初に表示される画面です。

| 株式会社 学                    | 術情報流通センター                                                                                   | データ更新:2017/09/04 |
|---------------------------|---------------------------------------------------------------------------------------------|------------------|
|                           | OTC Base ログイン                                                                               |                  |
| ユーザID                     | ユーザID                                                                                       |                  |
| パスワード                     | パスワード                                                                                       |                  |
|                           | <b>ログイン</b><br>パスワードを忘れた場合                                                                  |                  |
|                           | インフォメーション<br>利用申し込み                                                                         |                  |
| <b>2017/09/04</b> :新U     | しいお知らせがインフォメーションに掲載されました。                                                                   |                  |
| (株)学術情報流通<br>TEL:03-6410- | センター (SIDIC) 〒145-0074 東京都大田区東嶺町5-5-401<br>5358 FAX:03-6410-5357 E-Mail:otcbase@sidic.co.jp | -                |

★ログイン:ユーザIDとパスワードを入力し、ログインをクリックすると、検索画面へ遷移します。

| ユーザID | ユーザID |
|-------|-------|
| パスワード | パスワード |
|       | ログイン  |

### ★検索画面

|                 | HDIC 株式会社 学術情報流通センター         |                  |                         |        | 1             | 最終更新日:2017/0<br><b>Demo</b> a | )9/04 インフォメーショ:<br><u>さん</u> | ッ <u>アンケート</u> [ |
|-----------------|------------------------------|------------------|-------------------------|--------|---------------|-------------------------------|------------------------------|------------------|
| 検索画面<br>OTC検索シン | ステムへようこそ                     |                  |                         | 条件呼び出  | し条件           | 保存 検索                         | クリア                          |                  |
| 発売中日            | 3 発売中止 ☑ 未発売 ☑ 大人 ☑ 小児 ☑ 内用数 | 囊☑ 外用薬☑          | 洋薬 🗹 生薬 🗹 生薬を含む 🗹       | スイッチ   | 成分限定          | 検索を行う 🗌                       |                              |                  |
| 薬効              | すべて選択中                       | リスク分類            | ी कि बे ग ब ि ब व ब व व | ☑ なし ☑ | 1             |                               |                              |                  |
| 承認年月            | 西暦                           | 成分 🖲             | 0 0                     | 条件追加   | 製造販売<br>有効成分  | E承認基準<br>かの種類及び分量             |                              |                  |
|                 |                              |                  | 条件グループ1                 | ~      | 選択            | かぜ薬                           | ~                            |                  |
| 販売年月            | 西暦 年 月~ 年 月                  | NIR <del>2</del> | NOT □ 完全一致 ✔<br>#分 ✔    | 参昭     | 選択            | 解熱鎮痛薬                         |                              |                  |
| 効果効能            |                              |                  |                         |        | 選択            | 鎮咳去痰薬                         |                              |                  |
|                 |                              | ~                |                         |        | 選択            | 胃腸薬                           |                              |                  |
| 価格              | 円~ 円 OPEN価格を含む ☑             |                  | OR 🗸                    |        | 選択            | 瀉下薬                           |                              |                  |
| 1口萊価            |                              |                  |                         |        | 選択            | 鎮量薬                           |                              |                  |
|                 |                              | 削除               |                         | 参照     | 選択            | 眼科用楽                          |                              |                  |
| 剤型              | すべて選択中                       |                  |                         |        | 74EU<br>State | ビダミノ主楽殿削                      | _                            |                  |
|                 |                              | ^                |                         |        | 選択            | 販中薬                           |                              |                  |
| 製品名             |                              | $\sim$           | OR 🗸                    |        | 選択            | <u>皇炎</u> 用点皇薬                |                              |                  |
| JAN             |                              | ^                | N O T 🗌 完全一致 🗸          |        | 選択            | 鼻炎用内服薬                        |                              |                  |
|                 |                              | ⊻ 削除 [           | 式分 🗸                    | 参照     | 選択            | 外用痔疾用薬                        |                              |                  |
| 業者区分            | 製造業者 □ 販売業者 □ 発売業者 □         |                  | 用量 ~                    | ~      | 選択            | みずむし・たむし                      | 用薬                           |                  |
| 举车勾             | すべて遅択中                       |                  |                         |        | 選択            | 鎮痒消炎薬                         |                              |                  |
| 76, D, D        |                              |                  | OR 🗸                    |        |               |                               |                              |                  |
|                 |                              |                  | NOT 🗌 完全一致 🗸            | ×      |               |                               | $\sim$                       |                  |

#### クリア

検索条件を初期状態に戻します。

#### 検索

現在の検索条件で検索を行います。薬効選択画面へ遷移します。

### ★条件の設定

それぞれの欄にチェックを入れるか、外すかして指定してください。

▲製品の発売状況

製品の現在の発売状況を指定します。

発売中☑ 発売中止☑ 未発売☑

▲大人/小児の選択

添付文書の用法用量欄に記載年齢の15歳以上叉は未満によって規定されています。

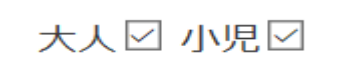

▲内用/外用の指定

内用薬・外用薬の指定が出来ます。

▲洋薬/生薬/生薬を含む の指定

含有成分の洋薬のみ・生薬のみ・生薬を含む洋薬を指定できます。

洋薬 🗹 生薬 🗹 生薬を含む 🗹

▲スイッチ成分の選択

スイッチ成分を含む製品のみを検索します。

スイッチ成分限定検索を行う 🗌

▲リスク分類の指定

リスク分類の指定を行います。部外品は「なし」をチェックしてください。

# リスク分類 要 🖌 1 🖌 ② 🖌 2 🖌 3 🖌 なし 🖌

#### ▲薬効の選択

デフォールトは全ての薬効が選択されています。 個別の薬効は欄内をクリックすると薬効が表示されますのでレ点を入れて指定してください。

| 薬効                               | すべて選択中                                |
|----------------------------------|---------------------------------------|
| ▲承認年月・販<br>指定したい年<br>無記入は制限      | 売年月の指定<br>月を記入してください。<br>を行いません。      |
| 承認年月                             | 西暦 年 月~ 年 月                           |
| <b>販売年月</b><br>▲効能効果の選<br>自由語で中間 | 西暦 <b>年 月~ 年</b> 月<br>択<br>一致で検索されます。 |
| 効果効能                             |                                       |

▲価格の範囲指定

販売価格の範囲指定をして検索します。

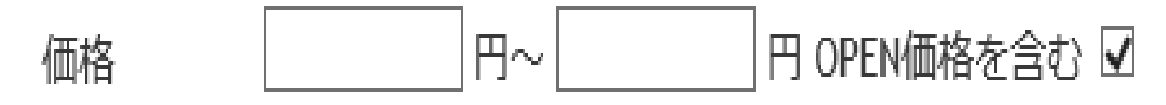

▲1日薬価の範囲指定

製品の最大容量品の価格を1日最大用量で割った1日薬価で検索できます。

| 1日薬価 |  | 円∼ |  | E |
|------|--|----|--|---|
|------|--|----|--|---|

▲剤型の選択

欄内をクリックすると選択画面が出てきますので、指定してください。 同種の剤型から詳細剤型を選択することもできます。

| すべて選択中                        |   |
|-------------------------------|---|
| <u>選択キャンセル</u><br>剤型略称 カ マ 検索 |   |
| □ 軟カプセル・腸溶性                   |   |
| □ カプセル剤                       |   |
| □ 徐放力プセル                      |   |
| □ カプセル剤 (軟)                   | ~ |

### ▲製品名の選択

任意の名称の記入叉は欄内をクリックして製品名を選択してください。

製品名

| <u>選択キャンセル</u><br>文字検索(カナ) | <u>50音検索</u><br>検索 |
|----------------------------|--------------------|
| ア行                         | 力行                 |
| サ行                         | 夕行                 |
| ナ行                         | 八行                 |
| マ行                         | ヤ行                 |
| ラ行                         | 2行                 |

### ▲JAN コードの指定

任意のJANコードを記入して検索してください。

JAN

▲業者の選択(業者区分の選択)

業者区分をチェックすると業者名の選択画面が表示されますので選択してください。

業者区分 製造業者□販売業者 🖌 発売業者 🗆

| すべて選択中                           |  |
|----------------------------------|--|
| 選 <u>択キャンセル</u><br>文字検索(カナ) ア 検索 |  |
| □ アークレイ                          |  |
| □ アース製薬                          |  |
| □ アイジェイ                          |  |
| □ 愛知県家庭薬製造                       |  |
| □ 愛知県厚生農業協同組合連合会                 |  |
| □ 愛知酒精工業                         |  |
| □ 愛知生薬事業                         |  |

★成分検索

▲成分/成分群/薬効群の選択と入力画面の展開

▲検索演算子

成分/成分群/薬効群の検索を実行する場合には「条件追加」ボタンで 条件を入力する「欄」を展開してください。3つのグループを設定できます。 各グループ内は無制限の条件を展開できます。「条件追加」ボタンを押すごとにその グループ欄内に条件を入力できる欄が表示されます。欄と欄の間の検索条件は and/or/not を設定して検索してください。

条件グループ〇〇〇

| 10  | the basis down |  |
|-----|----------------|--|
|     | 25 H T T H     |  |
| 215 |                |  |

| AND ∽ | 条件グループ2 |  |
|-------|---------|--|
|       |         |  |

上記の表示は条件グループ1の結果と条件グループ2の結果が必ず含まれている検索例です。 条件グループ1内の結果と条件グループ2内の結果はそれぞれの検索条件によります。

(使用される演算子の優先順位は **not** が最優先 **and** が続き **or** が最後となります。) 条件は A **and** B→A と B が必ず含まれていること。

A or B  $\rightarrow$ AかBが含まれていること。

A **not**  $B \rightarrow A$  はあるが B の含まれていないこと。

 $A \text{ or } B \text{ not } C \rightarrow C を含まない B に A を追加したもの。$ 

AnotB or  $C \rightarrow B$  を含まない A に C を追加したもの。

A or B and C not  $D \rightarrow D$  の無い C と B を含む結果に A を足したもの

(この場合 A を条件 1 **or** B を条件 2 **and** 条件 3 の C **not** D で設定できます。)

▲成分/成分群/薬効群の指定

成分/成分群/薬効群検索は検索対象を記入する条件追加ボタンを押して枠を表示してください。 「完全一致」「中間一致」が利用できます。

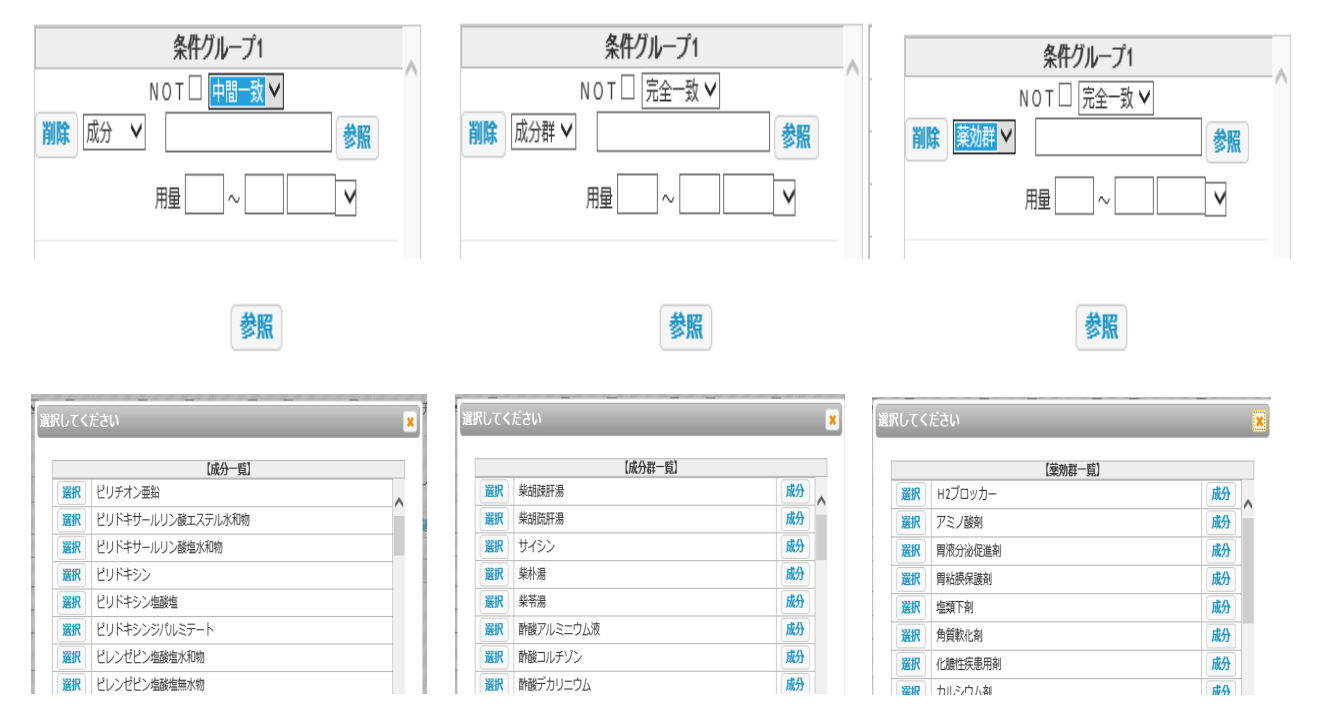

▲製造販売承認基準ー有効成分の種類及び1日最大用量の表示・選択

| 製造販売 | 承認基準       |   |
|------|------------|---|
| 有効成分 | の種類及び分量    |   |
| 選択   | かぜ薬        | ~ |
| 選択   | 解熱鎮痛薬      |   |
| 選択   | 鎮咳去痰薬      |   |
| 選択   | 胃腸薬        |   |
| 選択   | 漓下薬        |   |
| 選択   | 鎮量薬        |   |
| 選択   | 眼科用薬       |   |
| 選択   | ビタミン主薬製剤   |   |
| 選択   | 浣腸薬        |   |
| 選択   | 駆虫薬        |   |
| 選択   | 鼻炎用点鼻薬     |   |
| 選択   | 鼻炎用内服薬     |   |
| 選択   | 外用痔疾用薬     |   |
| 選択   | みずむし・たむし用薬 |   |
| 選択   | 鎮痒消炎薬      |   |

各薬効の「選択」ボタンを押すと承認基準で定められた「薬効」ごとに使用できる成分のリストが 表示されます。

| ってくた      | 5N       |             | -              | ×     | 選択して    | ください | _               |                |                 | ×        | 選択して・ | ください |                          | _                      | _                     |      |
|-----------|----------|-------------|----------------|-------|---------|------|-----------------|----------------|-----------------|----------|-------|------|--------------------------|------------------------|-----------------------|------|
|           |          | 【薬効群】かぜ薬    |                | 效能効果  |         |      | 【薬効群】解熱鎮痛       | 104<br>104     |                 | 效能効果     |       |      | 【薬効群】瀉下薬                 |                        |                       | 効能   |
|           | 区分       | 有効成分名       | 1日最大<br>分量(mg) | ^     |         | 区分   | 有效成分名           | 1回最大<br>分量(mg) | 1日最大<br>分量(mg)  | ^        |       | 区分   | 有效成分名                    | 1回最大分量(g)<br>粉末(g) エキス | 1日最大分量(g<br>粉末(g) エキス | )    |
| SIR .     | A項<br>A項 | アスピリン       | 1500           | 成分群   | 選択      | AĮ   | 1 アセトアミノフェン     | 300            | 1000<br>(1500)* | 成分群      |       |      |                          | (g)<br>原生薬<br>油算量      | (g)<br>原生薬<br>油算量     |      |
| sr.<br>IR | A項       | アヤトアミノフェン   | 900            | 成分群   | 選択      | AĮ   | 夏 ラクチルフェネチジン    | 200            | 600             | 成分群      | 選択    | A欄 I | 項 酸化マグネシウム               | 0.7(2)                 | 2                     | 成分   |
| R         | A項       | エテンザミド      | 1500           | 成分群   | 選択      | ВД   | I アスピリン         | 750            | 1500            | 成分群      | 選択    | A欄 I | 項 水酸化マグネシウム              | 0.7(2.1)               | 2.1                   | 成分   |
| R         | A項       | サザビリン       | 1500           | 成分群   | 5224D   |      | 。<br>アスビリンアルミニウ | 1000           | 2000            | RT (ATTY | 選択    | A欄 I | 項 炭酸マグネシウム               | 2.7                    | 8                     | 成分   |
| R         | A項       | サリチルアミド     | 3000           | 成分群   | ARTIN . | D4   | ч <u>Г</u>      | 1000           | 2000            | 1067361  | 選択    | A欄 I | 項 硫酸ナトリウム                | 5                      |                       | 咸分   |
| 12        | AIR      | ラクチルフェネチジン  | 600            | 成分群   | 選択      | BJ   | I エテンザミド        | 500            | 1500            | 成分群      | 選択    | A欄 I | 項 硫酸マグネシウム               | 5                      | 15                    | ; 成分 |
| 12<br>12  | BJ       | 塩酸イソチペンジル   | 7              | 成分群   | 選択      | BI   | 1 サザビリン         | 500            | 1500            | 成分群      | 選択    | A欄 I | 項 カルボキシメチルセルロースカル<br>シウム | 2                      | 6                     | 成分   |
|           |          | 塩酸シフェールビラルト |                | st Am | 選択      | ВЛ   | も サリチルアミド       | 1000           | 3000            | 成分群      | 渊积    | A棚 I | 項 カルボキシメチルセルロースナト        | 2                      | 6                     | 成分   |

▲使用できる成分と表示できる効能効果

薬効を指定した後に表示される有効成分の左に使用できる効能効果の範囲が示されますので参照しながら、 成分を選択してください。万一条件グループの成分欄に重なって見えない場合には Ctrl+スクロールで 全体画面の表示を縮小し、ポップアップ画面を移動すると選択画面と検索画面の両方が見られます。

|                                                                                                    | 検:<br>0T | 索画面<br>C検索; | シスラ      | -ムへようこそ              |           |        |                       | 検索式呼び出し  | 検索式     | 保存(快楽)     |
|----------------------------------------------------------------------------------------------------|----------|-------------|----------|----------------------|-----------|--------|-----------------------|----------|---------|------------|
|                                                                                                    |          | 発売中         | <b>₩</b> | 発売中止 ☑ 未発売 ☑         | 大人 🗹 小児 🗹 | 内用薬図   | 外用薬 🛛 洋薬 🗹 生薬を含む 🗹    | スイッチ成分   | 限定検索を   | を行う 口      |
| こください                                                                                                    |          |             |          |                      |           | ×      |                       |          |         |            |
|                                                                                                    |          | _           | _        | 【藥効群】 眼科月            | 職         |        | リスク分類 要 🗹 1 🗹 ② 🗹 2 🗹 | 3 🗹 なし 🗹 |         |            |
|                                                                                                    |          | 楓           | 項        | 有効成分名                | 最大濃度(%)   |        |                       |          |         |            |
| 効成分による効能効果の範囲                                                                                                    | 選択       | А           |          | エビネフリン液              | 0.003     | 咸分群 ^  | 条件グループ ⑧ 〇 〇          | 条件追加     | 製造販売    | 承認基準       |
| 目の疲れ、結膜充血、眼病予防(水泳のあと、ほこりや                                                                                                    | 選択       | А           |          | 塩酸エビネフリン             | 0.003     | 成分群    |                       |          | 有効成分    | の種類及び分量    |
| げか目に入った時なと)、紫外線その他の光線による眼<br>「一般点眼薬」 炎(雪目など)、眼瞼炎(まぶたのただれ)、 ハードコン                                                                                                    | 選択       | А           |          | 塩酸エフェドリン             | 0.1       | 成分群    | 条件クルーフ1               |          | 選択      | かぜ薬        |
| タクトレンズを装着しているときの不快感、目のかゆ<br>み、目のかすみ(目や)にの多いときなど)                                                                                                    | 選択       | А           |          | 塩酸テトラヒドロゾリン          | 0.05      | 成分群    |                       |          | 選択      | 解熱鎮痛薬      |
| おお前性点服装、結膜炎(はやり目)、ものもらい、眼瞼炎(まぶたのただ                                                                                                    | 選択       | Α           |          | 塩酸ナファゾリン             | 0.003     | 成分群    |                       |          | 選択      | 鎮咳去痰薬      |
| (International) れ)、目のかゆみ                                                                                                    | 選択       | А           |          | 硝酸ナファゾリン             | 0.003     | 成分群    | 用量~                   |          | 選択      | 胃腸薬        |
| 「人口涙液」トレンズ又はソフトコンタクトレンズを装着している                                                                                                    | 選択       | Α           |          | 塩酸フェニレフリン            | 0.1       | 成分群    | OR V                  |          | 選択      | 瀉下薬        |
| ときの不快感、目のかすみ(目やにの多いときなど)<br>割コンタクトレ ハードコンタクトレンズ又はソフトコンタクトレンズ                                                                                                    | 選択       | А           |          | d I -塩酸メチルエフェド<br>リン | 0.1       | 成分群    |                       |          | 選択      | 鎮暈薬        |
| (装着液) の装着を容易にする                                                                                                    | 選択       | В           |          | メチル硫酸ネオスチグミン         | 0.005     | 成分群    | 削除成分~                 |          | 選択      | 眼科用薬       |
| 間(洗眼薬) 目の元序、咳阿子的(水水のめと、ほこりやたか目に<br>入ったときなど)                                                                                                    | 選択       | С           | 1        | イブシロン-アミノカブロ<br>い時   | 5         | 成分群    |                       |          | 選択      | ビタミン主薬製剤   |
| し、次の表の右欄に掲げる有効成分のいずれか一種が配合されていない                                                                                                    | 選択       | с           | 2        | アラントイン               | 0.3       | 成分群    |                       |          | 選択      | 浣腸薬        |
| には、回表左側に掲げる効能効果をつたっことはできない。                                                                                                    | 選択       | c           | -        | 塩化ベルベリン              | 0.025     | 成分群    |                       |          | 選択      | 駆虫薬        |
| いずれか一種の必須成分                                                                                                    | 選択       | С           | 3        | 韓齢ベルベリン              | 0.025     | 成分群    |                       |          | 選択      | 鼻炎用点鼻薬     |
| R元回 A 欄、C 欄、D 欄の成分<br>緑ぞの他の光線による勝治(雪目な)                                                                                                    | 8849     | c           | 4        | アズレンスルホン酸ナトリ         | 0.02      | 成分群    |                       |          | 選択      | 鼻炎用内服薬     |
| 、観聴炎(まぶたのただれ)、目のかゆ C欄、D欄、E欄1項の成分                                                                                                    |          | ~           | -        | ウム<br>グリチルリチン酸ニカロウ   | 0.02      | and an |                       |          | 選択      | 外用痔疾用薬     |
|                                                                                                    | 選択       | C           | 5        | <u>ь</u>             | 0.25      | 咸分群    |                       |          | 選択      | みずむし・たむし用語 |
| 1除去成分 A 充血除去成分                                                                                                    | 選択       | С           | 6        | 硫酸亜鉛                 | 0.25      | 咸分群    |                       |          | 調祝      | 鎮産消炎薬      |
| B メチル確認ネオスチグミン                                                                                                    | 選択       | С           | 6        | 乳酸亜鉛                 | 0.25      | 成分群    |                       |          | (man's) |            |
| 2 11/10/10/10 11/10 11/100110101100110 | 選択       | С           | 7        | 塩化リゾチーム              | 0.5(力価)   | 成分群    |                       |          |         |            |

### 選択してください

| ታው<br>ው |               | I相<br>Ⅲ相<br>VI相  | 間項<br>間     | 最大濃度又は1回最大分量の1/2以上 |   |
|---------|---------------|------------------|-------------|--------------------|---|
| はれ・出血   |               | Ⅱ 椙<br>Ⅲ椙<br>Ⅳ 椙 | 000 000 000 | "                  |   |
| ただれ     | 軟膏剤又は<br>外用液剤 | IV根              | 8           | "                  |   |
| 消毒      | 軟膏剤又は<br>外用液剤 | V椙               | 削項          | "                  |   |
| I欄      | 1項            |                  | 局所麻         | 稻华剤                | 1 |
| I欄      | 2項            |                  | 0-h         | <u>、エキス</u>        |   |
| Π欄      |               |                  | 血管心         | 以縮剤                |   |
| Ⅲ欄      |               |                  | 副腎皮         | 関ホルモン              |   |
| IV欄     |               |                  | 収れん         | )剤                 |   |
| V欄      | 1項            |                  | 殺菌剤         | 1                  |   |
| V欄      | 2項            |                  | サルフ         | 7ア剤                |   |
| VI欄     | 1項            |                  | 抗ヒス         | 、タミン剤              |   |
| VI欄     | 2項            |                  | クロタ         | マミトン               |   |
| VII欄    | 1項            |                  | 消炎者         | り等                 |   |
| VT相     | 2項            |                  | 生薬          |                    |   |

|    |    |    | 【薬効群】外                        | 用痔疾用              | 薬      |                   |       |           |   |      |  |     |  |
|----|----|----|-------------------------------|-------------------|--------|-------------------|-------|-----------|---|------|--|-----|--|
|    | Z  | 分  | 有効成分名                         | A<br>最大濃度<br>(%)  |        | B<br>最大分<br>(mg)  | 量度    |           | ^ |      |  |     |  |
|    |    |    |                               | エキス<br>原生薬<br>換算量 | 粉末     | エキス<br>原生薬<br>換算量 | 粉末    |           |   |      |  |     |  |
| 選択 | I橍 | 1項 | アミノ安息香酸エチル                    |                   | 10%    | :                 | 200mg | 威分群       |   |      |  |     |  |
| 選択 | I欄 | 1項 | 塩酸ジブカイン                       |                   | 0.5%   |                   | 10mg  | 成分群       |   |      |  |     |  |
| 選択 | I欄 | 1項 | 塩酸パ ラプチルアミノ安息香酸ジエチルア<br>ミノエチル | 0.1%              |        | 2mg               |       | 2mg       |   | 成分群  |  |     |  |
| 選択 | I橍 | 1項 | 塩酸プロカイン                       | 2%                |        | 2%                |       | 40mg      |   | 40mg |  | 威分群 |  |
| 選択 | I欄 | 1項 | 塩酸メプリルカイン                     | 0.5%              |        | 10mg              |       | 0.5% 10mg |   | 威分群  |  |     |  |
| 選択 | I欄 | 1項 | 塩酸リドカイン                       | 3%                |        | 60mg              |       | 成分群       |   |      |  |     |  |
| 選択 | I欄 | 1項 | オキシボリエトキシドデカン                 |                   | 3%     |                   | 60mg  | 成分群       |   |      |  |     |  |
| 選択 | I欄 | 1項 | ジブカイン                         |                   | 0.5%   |                   | 10mg  | 成分群       |   |      |  |     |  |
| 選択 | I欄 | 1項 | メビバカイン                        |                   | 0.75%  |                   | 15mg  | 成分群       |   |      |  |     |  |
| 選択 | I欄 | 1項 | リドカイン                         |                   | 3%     |                   | 60mg  | 成分群       |   |      |  |     |  |
| 選択 | I欄 | 2項 | ロートエキス                        |                   |        |                   | 100mg | 成分群       |   |      |  |     |  |
| 選択 | I  | 欄  | エビネフリン液                       |                   | 0.001% |                   |       | 成分群       |   |      |  |     |  |
| 選択 | I  | 欄  | 塩酸エフェドリン                      |                   | 1%     |                   | 20mg  | 成分群       |   |      |  |     |  |
| 選択 | I  | 欄  | 塩酸テトラヒドロゾリン                   |                   | 0.05%  |                   | 1mg   | 成分群       |   |      |  |     |  |
| 選択 | I  | 櫚  | 塩酸ナファゾリン                      |                   | 0.05%  |                   | 1mg   | 成分群       |   |      |  |     |  |
| 選択 | I  | 樹  | 塩酸フェニレフリン                     |                   | 0.25%  |                   | 5mg   | 成分群       |   |      |  |     |  |

×

▲有効成分による効能効果の範囲

薬効ごとに表示できる効能・効果と成分の欄・項区分を対照して成分を選択してください。

#### ▲成分群の表示・選択

「成分群」ボタンを押すと同じ成分群の成分名が表示されますので、選択してください。

|    | 【成分一覧】        |
|----|---------------|
| 選択 | アスピリン         |
| 選択 | アスピリンマイクロカプセル |
| 選択 | アセチルサリチル酸     |

### ▲検索式の保存

検索画面に条件入力後「検索式保存」及び名前を付けOKを押すと検索式が保存されます。

検索式保存の際「sidic.co.jp に何らかの情報が必要です。」と表示がされます。

ドメインに検索式の情報を保存するため表示されます。(ブラウザーにより内容は変化します)

| 検索式保存                           |             |
|---------------------------------|-------------|
| sidic.co.jp には何らかの情報が必要です       |             |
| スクリプト プロンプト:<br>保存する名前を入力してください | OK<br>キャンセル |
| 新い検索式                           |             |

▲検索式の呼び出し

「検索式呼び出し」ボタンを押すと保存されている検索式が表示されます。

検索式呼び出し

#### 検索式呼び出し

「名前」をクリックすると、保存している検索式を呼び出せます。

| 【検索式一覧】 |    |           |                     |    |  |  |  |  |  |  |
|---------|----|-----------|---------------------|----|--|--|--|--|--|--|
|         | 番号 | 名前        | 保存日時                |    |  |  |  |  |  |  |
| 削除      | 1  | アセトアミノフェン | 2017/10/19 15:07:00 | 編集 |  |  |  |  |  |  |
| 削除      | 2  | エテンザミド    | 2017/10/19 15:09:58 | 編集 |  |  |  |  |  |  |
| 削除      | 3  | アスピリン     | 2017/10/19 15:28:17 | 編集 |  |  |  |  |  |  |

▲検索式の実行

「検索式一覧」の「名前」をクリックするとその条件による検索画面が展開されます。 例:3アスピリンをクリックして実行

| 検索画面<br>OTC検索シス | テムへようごそ                   |                                       | 検索式呼び出し  | 検索コ          | <b>代保存</b> 検索     | クリア |
|-----------------|---------------------------|---------------------------------------|----------|--------------|-------------------|-----|
| 発売中☑            | 発売中止回 未発売回 大人回 小児回 内用薬回 外 | 用薬 🛛 🛛 洋薬 🖓 生薬 🖓 生薬を含む 🖓              | スイッチ成分   | 限定検索を        | <u>そ</u> 行う 🗆     |     |
| 薬効              | すべて選択中                    | ・<br>リスク分類 要 🛛 1 🗹 ② 🖓 2 🖓            | 3 🗹 なし 🗹 |              |                   |     |
| 承認年月            | 西暦 年 月~ 年 月               | 条件グループ ⑧ 〇 〇                          | 条件追加     | 製造販売<br>有効成分 | 承認基準<br>の種類及び分量   |     |
| 販売年月            | 西暦                        | <b>条件グループ1</b><br>NOT□ 完全一致 〜         | ^        | 選択選択         | かぜ薬<br>解熱鎮痛薬      |     |
| 効果効能            |                           | 削除     MXガ /     アスビリン       用量     ~ |          | 選択           | 鎮咳去痰薬             |     |
| 価格              | 円~ 円 OPEN価格を含む ☑          | O R V                                 |          | 選択選択         | 胃腸薬<br>瀉下薬        | _   |
| 1日薬価            | 円~ 円                      | NOT □ 完全一致 ~<br>削除 成分 ~ アスピリンアルミニウム   | 参照       | 選択           | 鎮暈薬<br>眼利田薬       |     |
| 剤型              | すべて選択中                    | 用量 ~                                  |          | 選択           | 取44円楽<br>ビタミン主薬製剤 |     |
| 製品名             |                           | O R 🗸                                 |          | 選択           | 院腸薬               |     |
| JAN             |                           | NOT □ 完全一致 ∨                          | セル参照     | 選択           | 鼻炎用点鼻薬            |     |
| 業者区分            | 製造業者□ 販売業者□ 発売業者□         | 用量 ~                                  |          | 選択           | 鼻炎用内服薬            |     |
| 堂老名             | すべて選択中                    |                                       |          | 選択           | 外用痔疾用薬<br>        | 145 |

▲保存した検索式の名称や番号を変更する場合は「編集」ボタンで呼び出して変更してください。

| 検索式編集        |                     |
|--------------|---------------------|
| 「番号」と「名前」を編集 | して完了ボタンをクリックしてください。 |
| 番号           | 名前                  |
| 1            | アセトアミノフェン           |
| L            | 完了                  |

### ▲検索式のクリア

保存した検索式を消去したい場合は「削除」ボタンで削除できます。

#### 検索条件を削除しますか?

| 削除 | ОК | キャンセル |
|----|----|-------|
|    |    |       |

OK をクリックすると該当の検索式が削除されます。

### ★検索の実行

ご希望の条件を設定し「検索」ボタンで検索してください。

#### OTC BASE WEB マニュアル SIDIC 株式会社 学術情報流通センター 検索面面 検索式呼び出し検索式保存 OTC検索システムへようこそ 発売中☑ 発売中止☑ 未発売☑ 大人 🗹 小児 🗹 内用薬 ☑ 外用薬 ☑ 洋薬☑ 生薬☑ 生薬を含む☑ スイッチ成分限定検索を行う 🗌 リスク分類 要 🗹 1 🗹 ② 🗹 2 🗹 3 🗹 なし 🗹 すべて選択中 薬効 条件グループ ⑧ 〇 〇 製造販売承認基準 条件追加 承認年月 西暦 年 月~ 年月 有効成分の種類及び分量 条件グループ1 選択かぜ薬 販売年月 西暦 ]年[ 月~ 年月月 NOT 🗌 完全一致 🗸 選択 解熱鎮痛薬 削除 成分 ∨ 参照 選択 鎮咳去痰薬 効果効能 用量 $\checkmark$ $\sim$ 胃腸薬 選択 ]⊢~[ 円 OPEN価格を含む ☑ 価格 OR 🗸 選択 瀉下薬 NOT 🗌 完全一致 🗸 鎮暈薬 選択 1日薬価 円~ m 削除 成分 ∨ 参照 選択 眼科用薬 すべて選択中 剤型 用量~ $\checkmark$ ビタミン主薬製剤 選択 浣腸薬 OR 🗸 選択 製品名 選択 駆虫薬 N O T 🗌 完全一致 🗸 JAN 鼻炎用点鼻薬 削除 成分 ~ 参照 選択 鼻炎用内服薬 選択 製造業者□ 販売業者□ 発売業者□ 用量~ 業者区分 選択 外用痔疾用薬 OR 🗸 すべて選択中 業者名 選択 みずむし・たむし用薬 NOT 🗌 完全一致 🗸 選択 鎮痒消炎薬

### クリア

検索条件を初期状態に戻します。

検索

検索:現在の検索条件で検索を行います。

### ★薬効選択画面

検索条件に一致する薬効別の製品数一覧が表示されます。

| SIDI | С           | 株式会社 学術情報流通センター                     |                 |              | データ更新:2017/09/04 |
|------|-------------|-------------------------------------|-----------------|--------------|------------------|
|      | 検索画面<br>選択し | > 薬効選択<br>た薬効で 製品リスト<br>選択した薬効で 表作成 | <b>選択</b><br>選択 | もどる<br>キャンセル |                  |
|      |             | 【葉効一覧】                              |                 |              |                  |
|      | 選択          | 萊効                                  | 製品数             |              |                  |
|      |             | 催眠鎮静薬                               | 61              | 表作成          |                  |
|      |             | 解熱鏡痛薬                               | 779             | 表作成          |                  |
|      |             | 眼気防止薬                               | 39              | 表作成          |                  |
|      |             | 総合感冒薬                               | 1742            | 表作成          |                  |
|      |             | 眼利用薬                                | 934             | 表作成          |                  |
|      |             | その他の眼科用薬                            | 1               | 表作成          |                  |
|      |             | 鼻炎用点鼻薬                              | 132             | 表作成          |                  |
|      |             | 鼻炎用内服薬                              | 503             | 表作成          |                  |
|      | П           | その地耳島科用薬                            | 74              | 表作成          |                  |

### ★「表作成」は3薬効までを選択し「選択した薬効で表作成」ボタンを押して、単一の表に作成できます。 単独の薬効による表作成は右側の「表作成」ボタンを押して「製品選択」「成分選択」に進んでください。 「製品リスト」は薬効数の制限なしで表示できます。

2 薬効を選択中です。

| 選択し | た薬効で 製品リスト 選択した薬効で 表作成 全て | 選択選択 | キャンセル |  |  |  |  |  |  |  |
|-----|---------------------------|------|-------|--|--|--|--|--|--|--|
|     | 【薬効一覧】                    |      |       |  |  |  |  |  |  |  |
| 選択  | 薬効                        | 製品数  |       |  |  |  |  |  |  |  |
| ✓   | 催眠鎮静薬                     | 61   | 表作成   |  |  |  |  |  |  |  |
|     | 解熱鎮痛薬                     | 779  | 表作成   |  |  |  |  |  |  |  |
| V   | 眠気防止薬                     | 39   | 表作成   |  |  |  |  |  |  |  |

### ★製品リスト作成

▲「製品リスト」作成は薬効を選択し「選択した薬効で製品リスト」を押します。

この際複数薬効を選択できます。

| 選択し | た薬効で製品リスト 選択した薬効で表作成 | 全て選択 | 選択   | キャンセル  |
|-----|----------------------|------|------|--------|
|     | 【藥効一覧】               |      |      |        |
| 選択  | 莱効                   | 製品   | 数    |        |
|     | 催眠鎮静菜                |      | 61   | 表作成    |
|     | 解熱鎮痛薬                |      | 779  | 表作成    |
|     | 眠気防止薬                |      | 39   | 表作成    |
|     | <del>総合感冒薬</del>     |      | 1742 | 表作成    |
|     | 眼科用藥                 |      | 934  | 表作成    |
|     | その他の眼科用薬             |      | 1    | 表作成    |
| V   | 鼻炎用点鼻藥               |      | 132  | 表作成    |
|     |                      |      | 500  | ±14-dt |

▲表示する製品を選択してください。

|               | スト表示・印刷              |                          | 発売中製品を選択 | 全て選択          | 選択  | キャンセル |  |  |  |  |  |
|---------------|----------------------|--------------------------|----------|---------------|-----|-------|--|--|--|--|--|
| 【製品一覧】 鼻炎用点鼻薬 |                      |                          |          |               |     |       |  |  |  |  |  |
| 選択            | 販売業者                 | 製品名                      |          |               |     | リスク分類 |  |  |  |  |  |
|               | GSK3ンシューマヘルスケアシ〝ャル゜ン | コンタック鼻炎スプレー <季節性アレルギー専用> | 画体       | 条付文書 税制       | 対象品 | 2     |  |  |  |  |  |
|               | GSKコンシューマヘルスケアジヤパン   | ザジテンAL鼻炎スプレー             |          | <b>添付文書</b> 発 | 赤中止 | 2     |  |  |  |  |  |
|               | GSKコンシューマヘルスケアジヤパン   | ザジテンΑ L 鼻炎スプレーα          | 画        | 条付文書 税制       | 対象品 | 2     |  |  |  |  |  |
|               | GSKコンシューマヘルスケアジヤパン   | ザジテンAL 鼻炎スプレーαクール        | 画        | 条付文書 税制       | 対象品 | 2     |  |  |  |  |  |
|               | Meiji Seikaファルマ      | ビエンドクールスプレー              |          | 深付文書 発        | 売中止 | 2     |  |  |  |  |  |
|               | Meiji Seikaファルマ      | ヘルビック点鼻薬                 |          | 紧付文書 発        | 売中止 | 2     |  |  |  |  |  |
|               | アスゲン製薬               | アスゲン点鼻薬AG                | 画体       | 条付文書 税制       | 対象品 | 2     |  |  |  |  |  |

\_\_\_\_\_

▲発売中製品だけ表示したい場合は「発売中製品を選択」ボタンを押します。

| 製品リ | スト表示・印刷              |                          | 発売中製品を選択 | 全て選択        | 選択    | キャンセル |
|-----|----------------------|--------------------------|----------|-------------|-------|-------|
|     |                      | 【製品一覧】 鼻炎用点鼻薬            |          |             |       |       |
| 選択  | 販売業者                 | 製品名                      |          |             | リスク分類 |       |
|     | GSKコンシューマヘルスケアシ〝ヤハ゜ン | コンタック鼻炎スプレー <季節性アレルギー専用> | 南條       | ※付文書 税制     | 対象品   | 2     |
|     | GSKコンシューマヘルスケアジヤパン   | ザジテンAL鼻炎スプレー             |          | 添付文書 発      | 売中止   | 2     |
| ☑   | GSKコンシューマヘルスケアシ〝ヤハ゜ン | ザジテンAL鼻炎スプレーα            | 画的       | ※付文書 税制     | 対象品   | 2     |
|     | GSKコンシューマヘルスケアシ〝ヤハ゜ン | ザジテンAL鼻炎スプレーαクール         | 画的       | ※付文書 税制     | 対象品   | 2     |
|     | Meiji Seikaファルマ      | ビエンドクールスプレー              |          | <b>除付文書</b> | 売中止   | 2     |
|     | Meiji Seikaファルマ      | ヘルビック点鼻薬                 |          | <b>添付文書</b> | 売中止   | 2     |
|     | アスゲン製薬               | アスゲン点鼻薬AG                | 百倍       | ※付文書 税制     | 対象品   | 2     |
| ✓   | 池尻製薬                 | アスタシオンAG点鼻薬              | 南        | ※付文書 税制     | 対象品   | 2     |
|     | エーザイ                 | スカイナー鼻炎スプレー              | Į        | 職 添付文書 発    | 売中止   | 2     |

▲選択された製品一覧の出力希望商品にレ点を入れます。

▲「製品印刷リスト表示・印刷」ボタンで表示・印刷します。

| <ul> <li></li></ul>                                                                                                    | =JL                                                                                                    | 0.05 %                                                                                                    |
|----------------------------------------------------------------------------------------------------|----------------------------------------------------------------------------------------------------|----------------------------------------------------------------------------------------------------|
| 花粉など季節性アレルギーによる次<br>通常、次の量を左右の鼻腔内に噴霧<br>成人(18歳以上)<br>1回左右の鼻腔内にそれぞれ1噴霧ず<br>18歳未満使用しないこと<br>1日最大4回(8噴霧)まで使用してもが<br>・症状が改善すれば使用回数を減ら<br>・1年間に1ヵ月を超えて使用しない | のような症状の緩和<br>してください。<br>つ 1日2回(朝・夕)<br>いまいませんが、使用<br>してください。症状<br>いでください。                                                                                                    | 1:鼻づまり、鼻みず(鼻汁過多)、くしゃみ<br>)<br>用間隔は3時間以上おいてください。<br>が再び悪化した場合は、使用回数を増やしてもかまいません。                                                                                                    |
| 10mL                                                                                                    | - 円(-)                                                                                                    | JAN : 4987246601696                                                                                                    |
| ザジテンAL鼻炎スプレーa<br>2<br>鼻炎用点鼻薬<br>GSKJ>シューマヘルスケアジャパン<br>GSKJ>シューマヘルスケアジャパン<br>2011.10.18<br>2012.01.05<br>噴霧液<br>ケトチフェンフマル酸塩・・・・・・・                      |                                                                                                    | 0.0756 %                                                                                                    |
| 花粉、ハウスダスト(室内塵)など<br>づまり<br>成人(15才以上)及び7才以上の小児                                                                                                    | による次のような鼻                                                                                                    | 1のアレルギー症状の緩和:くしゃみ、鼻みず(鼻汁過多)、鼻                                                                                                    |
| 1回に1度ずつ1日4回(朝・昼・夕方)<br>.05mg)<br>7才未満 使用しないこと<br>7mL<br>12mL                                                                                           | 及び就寝前)両鼻腔内<br>1380 円 (0.00)<br>1980 円 (0.00)                                                                                                    | 9に噴霧してください。(1噴霧でケトチフェンとして0<br>JAN : 4987443340190<br>JAN : 4987443340206                                                                                                    |
|                                                                                                    | <ul> <li> <sup>9</sup> 換沢用点鼻薬<br/>佐藤製薬<br/>GSKJンシューマヘルムカアジャパン         <sup>2</sup> 2010.11.05         <sup>2</sup> 2010.12.07<br/>液剤<br/>ベクロメタゾンプロピオン酸エスラ<br/>花粉など季節性アレルギーによる次<br/>通常、次の量を左右の鼻腔内に噴霧<br/>成人(18歳以上)<br/>1回左右の鼻腔内にそれぞれ1噴霧ず<br/>18歳末満 使用しないこと<br/>1日最大4回(8噴霧)まで使用してもが<br/>・症状が改善すれば使用回数を減ら<br/>・1年間に1ヵ月を超えて使用しない<br/>10mL</li></ul> | <ul> <li> <sup>9</sup><br/><sup>9</sup><br/><sup>9</sup><br/><sup>9</sup><br/><sup>9</sup><br/><sup>9</sup><br/><sup>9</sup><br/><sup>9</sup><br/><sup>9</sup><br/><sup>9</sup><br/><sup>9</sup><br/><sup>9</sup><br/><sup>9</sup><br/><sup>9</sup><br/><sup>9</sup><br/><sup>111</sup><br/><sup>111</sup><br/><sup>111</sup></li></ul> |

### ★表作成

▲薬効の選択

選択された薬効の右側の「表作成」を押します。

| 選択し | 選択した薬効で<br>製品リスト<br>選択した薬効で<br>表作成 |     |      |             |  |  |  |  |  |  |  |  |  |
|-----|------------------------------------|-----|------|-------------|--|--|--|--|--|--|--|--|--|
|     | 【薬効一覧】                             |     |      |             |  |  |  |  |  |  |  |  |  |
| 選択  | 薬効                                 | 製品数 | 钗    |             |  |  |  |  |  |  |  |  |  |
|     | 催眠鎮静薬                              |     | 61   | 表作成         |  |  |  |  |  |  |  |  |  |
|     | 解熱鎮痛薬                              |     | 779  | 表作成         |  |  |  |  |  |  |  |  |  |
|     | 眠気防止薬                              |     | 39   | 表作成         |  |  |  |  |  |  |  |  |  |
|     | 業目極合総                              |     | 1742 | 表作成         |  |  |  |  |  |  |  |  |  |
|     | 眼科用薬                               |     | 934  | 表作成         |  |  |  |  |  |  |  |  |  |
|     | その他の眼科用薬                           |     | 1    | 表作成         |  |  |  |  |  |  |  |  |  |
| V   | 鼻炎用点鼻薬                             |     | 132  | 表作成         |  |  |  |  |  |  |  |  |  |
|     | 自必田内服薬                             |     | 502  | <b>韦</b> 作成 |  |  |  |  |  |  |  |  |  |

### ▲製品の選択

選択された製品が表示されます。特定の製品をご希望の場合は左側にレ点を入れてください。

| 選 | 択して | てください                                                                                                    |                                            |           |   |
|---|-----|----------------------------------------------------------------------------------------------------|--------------------------------------------|-----------|---|
|   | 【製  | 品選択 】 鼻炎用点鼻薬                                                                                                    |                                            |           | ~ |
|   | 選択  | 販売業者                                                                                                    | 製品名                                        | リスク<br>分類 |   |
| ľ |     | $GSK_J \rightarrow 1 - 7 \wedge h \lambda / 7 \rightarrow 1 + 7 \wedge h \lambda / 7 \rightarrow 1 + 7 \wedge h \lambda / 2 \rightarrow 1 + 7 \wedge h \lambda / 2 \rightarrow 1 + 7 \wedge h \lambda / 2 \rightarrow 1 $ | コンタック鼻炎スプレー <季節性アレルギー専用>                   | 2         |   |
| ľ |     | $GSK_J \rightarrow 1 - 7 \wedge h \lambda / 7 \rightarrow 1 + 7 \wedge h \lambda / 7 \rightarrow 1 + 7 \wedge h \lambda / 2 \rightarrow 1 + 7 \wedge h \lambda / 2 \rightarrow 1 + 7 \wedge h \lambda / 2 \rightarrow 1 $ | ザジテンAL鼻炎スプレー 発売中止                          | 2         |   |
|   |     | GSK] $221-7$ $M$ $27$ $7$ $7$ $7$ $7$                                                                                                    | ザジテンΑ L 鼻炎スプレーα                            | 2         |   |
|   |     | GSK] $>$ $2-7$ $M$ $Z$ $7$ $7$ $7$ $7$ $7$ $7$ $7$                                                                                                    | ザジテンΑ L 鼻炎スプレーαクール                         | 2         |   |
| ľ |     | Meiji Seikaファルマ                                                                                                    | ビエンドクールスプレー 発売中止                           | 2         |   |
| ľ |     | Meiji Seikaファルマ                                                                                                    | <ul> <li>ヘルビック点鼻薬</li> <li>発売中止</li> </ul> | 2         |   |
| 1 |     | アスゲン製薬                                                                                                    | アスゲン点鼻薬 A G                                | 2         |   |
|   |     | 池尻製薬                                                                                                    | アスタシオン A G 点鼻薬                             | 2         |   |
|   |     | エーザイ                                                                                                    | スカイナー鼻炎スプレー 発売中止                           | 2         |   |
| ľ |     | エスエス製薬                                                                                                    | エスタック鼻炎スプレー 発売中止                           | 2         |   |

未選択の場合は、すべての製品が対象です。

ок

#### ▲成分の選択

選択された製品に含まれる成分の頻度表が表示されます。多数の場合は左側にレ点を入れて表示する 成分を限定してください。

| 成分達 | 銀】              |     | << 戻る |
|-----|-----------------|-----|-------|
| 選択  | 成分名             | 基準外 | 製品数   |
|     | クロルフェニラミンマレイン酸塩 |     | 69    |
|     | ナファゾリン塩酸塩       |     | 64    |
|     | リドカイン           |     | 38    |
|     | マレイン酸クロルフェニラミン  |     | 35    |
|     | クロモグリク酸ナトリウム    | ਸ਼  | 28    |
|     | ベンゼトニウム塩化物      |     | 26    |
|     | 塩酸ナファゾリン        |     | 23    |
|     | 塩化ベンゼトニウム       |     | 18    |
|     | グリチルリチン酸ニカリウム   |     | 18    |
|     | ケトチフェンフマル酸塩     | Å.  | 18    |
|     | 塩酸テトラヒドロゾリン     |     | 14    |
|     | ベンザルコニウム塩化物     |     | 10    |

未選択の場合は、すべての成分を対象です。

文書一覧 成分一覧

### ★「成分一覧」

▲「成分選択」右下の「成分一覧」をクリックすると下記の表が表示されます。 「成分一覧」に表示される項目は「製品名」と「成分」のみです。

さらに追加項目も表示したい場合には「表示項目指定」ボタンから項目を選択してください。

| ♀ 衣示項曰指正        |             |              |                 |           |       |               |             |              |           |           |                   |             |              |                |           |             |            |                     |            |            |             |           |            |          |           |             |            |           |          |
|-----------------|-------------|--------------|-----------------|-----------|-------|---------------|-------------|--------------|-----------|-----------|-------------------|-------------|--------------|----------------|-----------|-------------|------------|---------------------|------------|------------|-------------|-----------|------------|----------|-----------|-------------|------------|-----------|----------|
| 製品名             | オキシメタゾリン塩酸塩 | クロモグリク酸ナトリウム | クロルフェニラミンマレイン酸塩 | クロロブタノール  | グリセリン | グリチルリチン酸ニカリウム | ケトチフェンフマル酸塩 | テトラヒドロゾリン塩酸塩 | ナファゾリン塩酸塩 | プレドニゾロン ↓ | ベクロメタゾンプロビオン酸エステル | ベンザルコニウム塩化物 | ペンゼトニウム塩化物 ◆ | マレイン酸クロルフェニラミン | リドカイン ◆   | 塩化セチルピリジニウム | 塩化ペンザルコニウム | 塩化ベンザルコニウム液(10w/v%) | 塩化ベンゼトニウム◆ | 塩酸イプロヘブチン◆ | 塩酸テトラヒドロゾリン | 塩酸ナファゾリン◆ | 塩酸フェニレフリン◆ | 塩酸プロカイン↓ | 塩酸リドカイン↓  | 硝酸テトラヒドロゾリン | 硝酸ナファゾリン ◆ | 硫酸亜鉛      | 精製水 :    |
| アムチール点鼻液 [局]    |             |              |                 | 0.20<br>% | 5 %   |               |             |              |           |           |                   |             |              | 0.10           |           |             |            |                     |            |            |             |           |            |          |           |             | 0.05<br>%  |           | 0 j<br>물 |
| アルガード鼻炎スプレー     |             |              |                 |           |       |               |             |              |           |           |                   |             |              | 0.50<br>%      |           |             |            |                     | 0.02<br>%  |            | 0.10<br>%   |           |            |          |           |             |            |           |          |
| エピカイン点鼻薬        |             |              |                 |           |       |               |             |              |           |           |                   |             |              | 0.50<br>%      | 0.10<br>% |             |            | 0.20<br>%           |            |            |             |           | 0.50<br>%  |          |           |             |            |           |          |
| コルゲンコーワ鼻炎用スプレー  |             |              |                 |           |       |               |             |              |           |           |                   |             |              |                |           |             |            |                     | 0.02<br>%  | 0.50<br>%  |             | 0.05<br>% |            |          |           |             |            |           |          |
| <u>サッチール点鼻薬</u> |             |              | 0.30<br>%       |           |       |               |             |              | 0.05<br>% |           |                   |             | 0.02<br>%    |                |           |             |            |                     |            |            |             |           |            |          |           |             |            |           |          |
| ジキニン点鼻薬         |             |              |                 |           |       |               |             |              |           |           |                   |             |              | 0.50<br>%      |           |             |            | 0.20<br>%           |            |            |             | 0.05<br>% |            |          | 0.50<br>% |             |            | 0.25<br>% |          |
| 新ナザロン点鼻薬        |             |              |                 |           |       | 0.30<br>%     |             |              |           |           |                   |             |              | 0.50<br>%      |           | 0.05<br>%   |            |                     |            |            |             | 0.05<br>% |            |          |           |             |            |           |          |
| 新ビロヘラー点鼻薬       |             |              | 0.10<br>%       |           |       |               |             |              | 0.05<br>% |           |                   |             | 0.01<br>%    |                |           |             |            |                     |            |            |             |           |            |          |           |             |            |           |          |
| 新ルル点鼻薬          |             |              |                 |           |       |               |             |              |           |           |                   |             |              | 0.50<br>%      |           |             |            |                     | 0.02<br>%  |            |             | 0.05<br>% |            |          | 0.30<br>% |             |            |           |          |
|                 |             |              |                 | 1         |       | 1             | 1           | 1            |           |           | 1                 | 1           |              | 0.50           |           | 1           | 1          | 1                   | 0.02       |            |             | 0.05      | 1          |          |           |             |            |           | 6        |

✿ 表示項目指定

▲Default 表示

| 表示項目指定  | ×                         |
|---------|---------------------------|
| 表示する項目を | チェックしてください                |
| 🗍 販売業者  | □ 薬効 □ 剤型 □ リスク分類 □ 大人・子供 |
| □ 承認年月  | □ 販売年月 □ 発売状況 ☑ 成分        |

### ▲追加選択画面

項目を追加したい場合には「表示項目指定」ボタンをチェックして「OK」を押してください。

| 表示項目指定   |            |          |         | × |
|----------|------------|----------|---------|---|
| 表示する項目をチ | チェックしてください |          |         |   |
| ☑ 販売業者   | ☑ 薬効 ☑ 剤型  | ☑ リスク分類  | ☑ 大人・子供 |   |
| ☑ 承認年月   | ☑ 販売年月 ☑ 発 | 売状況 ☑ 成分 |         | I |

### 右下の ボタンを押すとご希望項目も表示されます。

✿ 表示項目指定

| 製品名<br>             | 販売業者               | <b>梁功</b><br>◆ | <b>東田</b><br> | リスク<br>分類<br>◆ | 太人・子供 | <b>承認年月</b><br>◆ | 販売年月       | <sup>●</sup> 第売状況 | オキシメタゾリン塩酸塩 | クロモグリク酸ナトリウム | クロルフェニラミンマレイン酸塩 | クロロブタノール・ | グリセリン | グリチルリチン酸二カリウム | ケトチフェンフマル酸塩 | テトラヒドロゾリン 塩酸塩 | ナファゾリン塩酸塩 | プレドニゾロン | ベクロメタゾンプロビオン酸エス | ペンザルコニウム塩化物 | ベンゼトニウム塩化物 | マレイン酸クロルフェニラミン | リドカイン     | 塩化セチルビリジニウム | 塩化ベンザルコニウム | 塩化ペンザルコニウム液(10) | 塩化ベンゼトニウム◆ | 塩酸イブロヘブチン◆ | 塩酸テトラヒドロゾリン | 直後ナファゾリン◆  |
|---------------------|--------------------|----------------|---------------|----------------|-------|------------------|------------|-------------------|-------------|--------------|-----------------|-----------|-------|---------------|-------------|---------------|-----------|---------|-----------------|-------------|------------|----------------|-----------|-------------|------------|-----------------|------------|------------|-------------|------------|
|                     |                    |                |               |                |       |                  |            |                   |             |              |                 |           |       |               |             |               |           |         | テル              |             |            |                |           |             |            | /<br>v<br>%)    |            |            |             |            |
| <u>アムチール点鼻液 [篇]</u> | 古田英品工業             | 鼻炎用点鼻菜         | 液剤            | 2              | 共通    | 1986.02.         |            | 発売中止              |             |              |                 | 0.20<br>% | 5%    |               |             |               |           |         |                 |             |            | 0.10<br>%      |           |             |            |                 |            |            |             |            |
| <u>アルガード鼻炎スプレー</u>  | ロート製薬              | 鼻炎用点鼻菜         | 液剤            | 2              | 共通    | 1991.07.20       | 1992.01.17 | 発売中止              |             |              |                 |           |       |               |             |               |           |         |                 |             |            | 0.50<br>%      |           |             |            |                 | 0.02<br>%  |            | 0.10<br>%   |            |
| エビカイン点鼻葉            | エスエス製薬             | 鼻炎用点鼻薬         | 噴霧液           | 2              | 共通    | 1992.09.03       | 1993.01.   | 発売中止              |             |              |                 |           |       |               |             |               |           |         |                 |             |            | 0.50<br>%      | 0.10<br>% |             | 4          | 0.20<br>%       |            |            |             |            |
| コルゲンコーワ島炎用スプレー      | 與和新菜               | 鼻炎用点鼻薬         | 噴霧液           | 2              | 共通    | 1992.06.         | 1993.01.   | 発売中止              |             |              |                 |           |       |               |             |               |           |         |                 |             |            |                |           |             |            |                 | 0.02<br>%  | 0.50<br>%  | 1           | 1.05<br>%  |
| <u> サッチール点鼻葉</u>    | 太陽堂製築              | 鼻炎用点鼻薬         | 噴霧液           | 2              | 共通    | 1992.03.18       |            |                   |             |              | 0.30<br>%       |           |       |               |             |               | 0.05<br>% |         |                 |             | 0.02<br>%  |                |           |             |            |                 |            |            |             |            |
| <u>ジキニン点鼻栗</u>      | 全來工業               | 局炎用点房菜         | 噴霧液           | 2              | 共通    |                  |            | 発売中止              |             |              |                 |           |       |               |             |               |           |         |                 |             |            | 0.50           |           |             | 0          | 0.20<br>%       |            |            | 1           | 1.05<br>%  |
| 新ナザロン点鼻葉            | 日水製紙               | 局炎用点房菜         | 液剤            | 2              | 共通    | 1991.10.28       | 1992.05.01 |                   |             |              |                 |           |       | 0.30          |             |               |           |         |                 |             |            | 0.50<br>%      |           | 0.05        |            |                 |            |            | f           | 3.05<br>%  |
| 新ビロヘラー点鼻茎           | 日邦莱岛工業             | 鼻炎用点鼻薬         | 噴霧液           | 2              | 大人    | 1975.08.         |            |                   |             |              | 0.10<br>%       |           |       |               |             |               | 0.05<br>% |         |                 |             | 0.01<br>%  |                |           |             |            |                 |            |            |             |            |
| 新ルル点鼻素              | 第一三共ヘルスケア          | 局炎用点房菜         | 噴霧液           | 2              | 大人    | 1991.10.         | 1992.07.   |                   |             |              |                 |           |       |               |             |               |           |         |                 |             |            | 0.50           |           |             |            |                 | 0.02<br>%  |            | 1           | ).05<br>%  |
| <u>ドレーク点鼻液</u>      | 古田英品工業             | 局炎用点房菜         | 噴霧液           | 2              | 共通    | 1992.08.         | 1993.05.   | 発売中止              |             |              |                 |           |       |               |             |               |           |         |                 |             |            | 0.50<br>%      |           |             |            |                 | 0.02<br>%  |            | f           | 3.05<br>56 |
| ナザール [スプレート         | 在陳製系               | 局炎用点房菜         | 噴霧液           | 2              | 共通    |                  |            |                   |             |              | 0.50<br>%       |           |       |               |             |               | 0.05<br>% |         |                 | 0.01<br>%   |            |                |           |             |            |                 |            |            |             |            |
| ナーベル・スプレー           | ライオン               | 鼻炎用点鼻紊         | 噴霧液           | 2              | 共通    | 1992.09.01       |            | 発売中止              |             |              |                 |           |       | 0.20          |             |               |           |         |                 |             |            | 0.50<br>%      | 0.30%     |             | 0.01<br>%  |                 |            |            |             |            |
| <u>JVXU</u>         | 武田コンシューマー<br>ヘルスケア | 鼻炎用点鼻系         | 液剤            | 2              | 大人    |                  |            | 発売中止              |             |              |                 |           |       |               |             |               |           |         |                 |             |            | 0.30           |           |             |            |                 | 0.02<br>%  |            | f           | 3.05<br>%  |
| パブロッ古島              | 大正製新               | 鼻炎用点鼻窦         | 暗意液           | 2              | 共通    | 1986.08.08       | 1999.10.01 |                   |             |              | 0.50            |           |       |               |             |               | 0.05      |         |                 |             | 0.02       |                |           |             |            |                 |            |            |             |            |

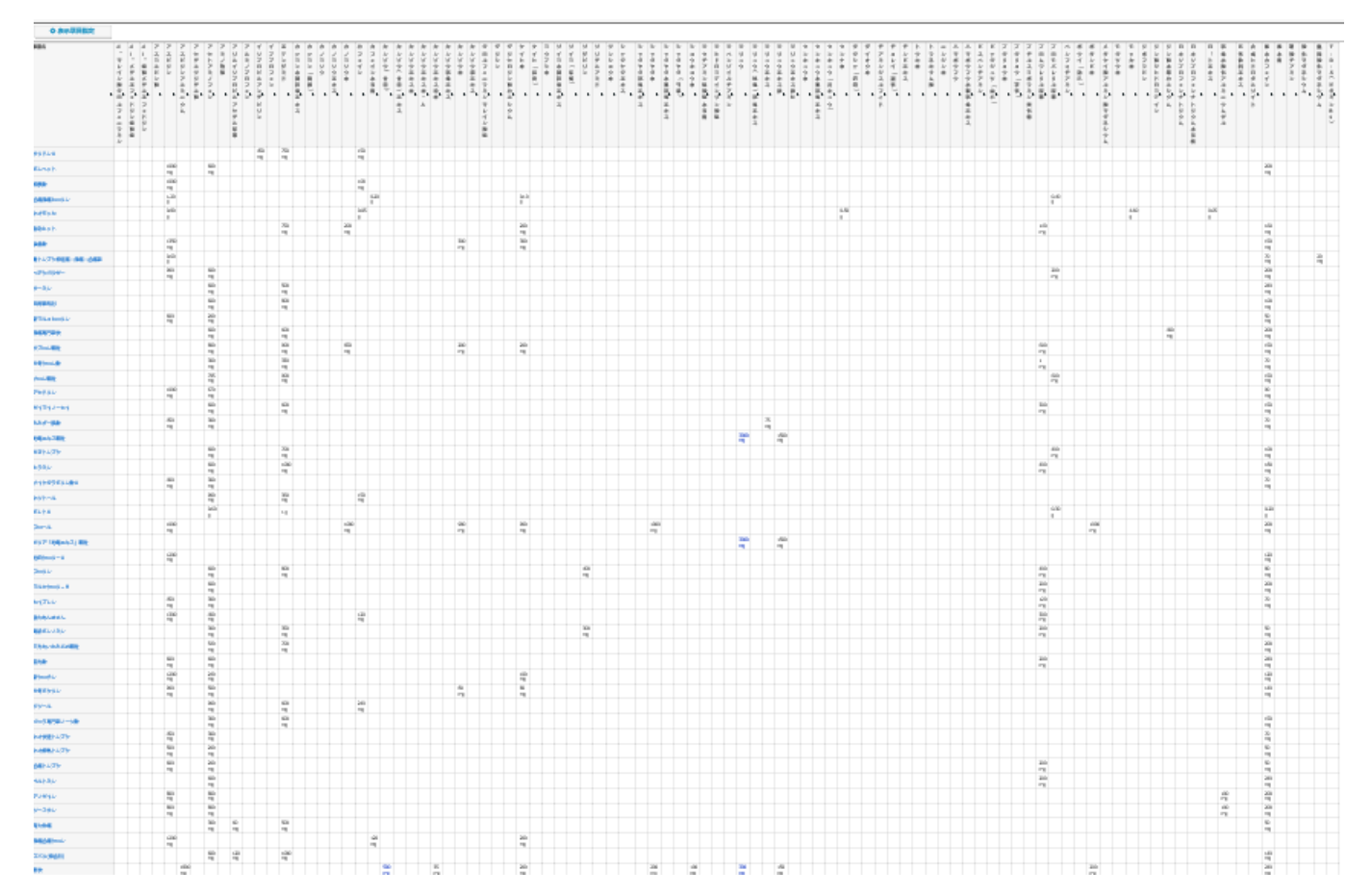

▲「Ctrl」+「スクロール」で拡大・縮小して、このような精細画面も表示できます。

▲ソート 表の縦罫にある▲▼マークの下側をクリックすると罫の中の昇順・降順の並べ替えができます。
 小さいのでヒットしない場合には拡大して再挑戦してください。ダウンロードでは反映されません
 ▲表示の表を CSV でダウンロードできます。ご自身の PC で Excel 加工できます。

### ▲ ダウンロード

|    | Α            | В           | С             | D    | E     | F        | G          | Н    | Ι      | J      | K         | L      | М     | N        |
|----|--------------|-------------|---------------|------|-------|----------|------------|------|--------|--------|-----------|--------|-------|----------|
| 1  | 製品名          | 販売業者        | 薬効            | 剤型   | リスク分類 | 大人子供     | 承認年月       | 発売状況 | オキシメタン | クロモグリ! | クロルフェコ    | クロロブタノ | グリセリン | グリチルリラケト |
| 2  | アムチール点鼻液[局]  | 吉田薬品コ       | 鼻炎用点鼻         | 液剤   | 2     | 共通       | 1986.02.   | 発売中止 |        |        |           | 0.20%  | 5%    |          |
| 3  | アルガード 鼻炎スプレー | ロート 製薬      | 鼻炎用点鼻         | 液剤   | 2     | 共通       | 1991.07.20 | 発売中止 |        |        |           |        |       |          |
| 4  | エビカイン点鼻薬     | エスエス製       | 鼻炎用点鼻         | 噴霧液  | 2     | 共通       | 1992.09.03 | 発売中止 |        |        |           |        |       |          |
| 5  | コルゲンコーワ 鼻炎用ス | 興和新薬        | 鼻炎用点鼻         | 噴霧液  | 2     | 共通       | 1992.06.   | 発売中止 |        |        |           |        |       |          |
| 6  | サッチール点鼻薬     | 太陽堂製薬       | 鼻炎用点鼻         | 噴霧液  | 2     | 共通       | 1992.03.18 |      |        |        | 0.30%     |        |       |          |
| 7  | ジキニン点鼻薬      | 全薬工業        | 鼻炎用点鼻         | 噴霧液  | 2     | 共通       |            | 発売中止 |        |        |           |        |       |          |
| 8  | 新ナザロン点鼻薬     | 日水製薬        | 鼻炎用点鼻         | 液剤   | 2     | 共通       | 1991.10.28 |      |        |        |           |        |       | 0.30%    |
| 9  | 新ビロヘラー点鼻薬    | 日邦薬品コ       | 鼻炎用点鼻         | 噴霧液  | 2     | 大人       | 1975.08.   |      |        |        | 0.10%     |        |       |          |
| 10 | 新ルル点鼻薬       | 第一三共^       | 鼻炎用点鼻         | 噴霧液  | 2     | 大人       | 1991.10.   |      |        |        |           |        |       |          |
| 11 | ドレーク点鼻液      | 吉田薬品コ       | 鼻炎用点鼻         | 噴霧液  | 2     | 共通       | 1992.08.   | 発売中止 |        |        |           |        |       |          |
| 12 | ナザール「スプレー」   | 佐藤製薬        | 鼻炎用点鼻         | 噴霧液  | 2     | 共通       |            |      |        |        | 0.50%     |        |       |          |
| 13 | ナーベル・スプレー    | ライオン        | 鼻炎用点鼻         | 噴霧液  | 2     | 共通       | 1992.09.01 | 発売中止 |        |        |           |        |       | 0.20%    |
| 14 | ノンメル         | 武田コンシ       | 鼻炎用点鼻         | 液剤   | 2     | 大人       |            | 発売中止 |        |        |           |        |       |          |
| 15 | バブロン点鼻       | 大正製薬        | 鼻炎用点鼻         | 噴霧液  | 2     | 共通       | 1986.08.08 | 1    |        |        | 0.50 w/v% |        |       |          |
| 16 | バブロン点鼻薬      | 大正製薬        | 鼻炎用点鼻         | 噴霧液  | 2     | 共通       |            | 発売中止 |        |        |           |        |       |          |
| 17 | ビロヘラーS点鼻薬    | 日邦薬品コ       | 鼻炎用点鼻         | 噴霧液  | 2     | 共通       | 1992.08.   |      |        |        | 0.10%     |        |       |          |
| 18 | フジビトール点鼻薬    | 湧永製薬        | 鼻炎用点鼻         | 噴霧液  | 2     | 共通       |            |      |        |        | 0.10%     |        |       |          |
| 19 | ベルエムビ点鼻薬     | クラシェ薬       | 鼻炎用点鼻         | 液剤   | 2     | 共通       | 1987.12.11 | 発売中止 |        |        |           |        |       |          |
| 20 | ヘルビック点鼻薬     | Meiji Seika | 鼻炎用点鼻         | 噴霧液  | 2     | 共通       | 1991.08.23 | 発売中止 |        |        | 0.50%     |        |       | 0.30%    |
| 21 | ユトラ鼻炎スブレー    | ノーエチ薬       | 鼻炎用点鼻         | 噴霧液  | 2     | 大人       | 1991.05.01 |      |        |        | 0.50%     |        |       |          |
| 22 | リココデ点鼻       | ゼネル薬品       | 鼻炎用点鼻         | 液剤   | 2     | 共通       |            | 発売中止 |        |        |           |        |       | 0.30%    |
| 23 | 新ナーベル占畠海     | ライオン        | <b>皇</b> 公田占自 | 「液剤」 | 2     | <b>Τ</b> |            | 登空中中 |        |        |           |        |       |          |

### ★「文書一覧」

▲「成分選択」右下の「文書一覧」をクリックすると下記の表が表示されます。
「文書一覧」に表示される項目は成分を除く添付文書情報です。さらに成分の追加あるいは表示されている項目を割愛したい場合には「表示項目指定」ボタンで指定してください。

| ✿ 表示項目指定            |                                                                   |                                                                   |                                                                    |                                                                              |                                                                          |                          |
|---------------------|-------------------------------------------------------------------|-------------------------------------------------------------------|--------------------------------------------------------------------|------------------------------------------------------------------------------|--------------------------------------------------------------------------|--------------------------|
| 成分                  | アムチール点解液[局] 🔶                                                     | アルガード最炎スプレー 🔶                                                     | エピカイン点鼻離                                                           | <u>コルゲンコーワ鼻炎用スプ</u>                                                          | サッチール点鼻薬 🔶                                                               | <u> </u>                 |
| リスク分類               | 2                                                                 | 2                                                                 | 2                                                                  | 2                                                                            | 2                                                                        | 2                        |
| 莱効                  | 鼻炎用点鼻薬                                                            | 鼻炎用点鼻薬                                                            | 鼻炎用点鼻薬                                                             | 鼻炎用点鼻薬                                                                       | 鼻炎用点鼻薬                                                                   | 鼻炎用;                     |
| 製造業者                | 古田英品工業                                                            | ロート製薬                                                             | エスエス製業                                                             | 91(R)                                                                        | 太陽堂裂系                                                                    | 全棄工                      |
| 販売業者                | 古田莱岛工業                                                            | ロート製薬                                                             | エスエス製業                                                             | 與和新茶                                                                         | 太陽堂製業                                                                    | 全業工                      |
| 発売業者                |                                                                   |                                                                   |                                                                    |                                                                              |                                                                          |                          |
| 承認年月                | 1986.02.                                                          | 1991.07.20                                                        | 1992.09.03                                                         | 1992.06.                                                                     | 1992.03.18                                                               |                          |
| 販売年月                |                                                                   | 1992.01.17                                                        | 1993.01.                                                           | 1993.01.                                                                     |                                                                          |                          |
| 発売状況                | 発売中止                                                              | 発売中止                                                              | 発売中止                                                               | 発売中止                                                                         |                                                                          | 発売中                      |
| 剤型                  | 液剂                                                                | 液列                                                                | 噴霧液                                                                | 噴霧液                                                                          | 噴霧液                                                                      | 噴蒜液                      |
| 効果効能                | 急性鼻炎、アレルギー性鼻炎又は<br>副鼻腔炎による次の症状の緩和:<br>鼻づまり、鼻みず(鼻汁通多)、<br>くしゃみ、類量。 | アレルギー性毒炎、急性毒炎又は<br>副鼻腔炎による次の鍵症状の感<br>和:鼻づまり、鼻木(鼻片通<br>多)、くしやみ、類量。 | アレルギー性鼻炎、急性鼻炎又は<br>副鼻腔炎による次の器症状の緩<br>和:鼻づより、鼻みず(鼻汗通<br>多)、くしゃみ、類重。 | 急性鼻炎、アレルギー性鼻炎又は<br>調鼻感炎による次の酸症状の様<br>剤・鼻づより、鼻みず(鼻け通<br>多)、くしゃみ、類量(類が量<br>い)。 | 急性鼻炎、アレルギー性鼻炎又は<br>副鼻腔炎による次の器症状の緩<br>和:鼻づより、鼻みず(鼻汗通<br>多)、くしやみ、類重。       | 急性鼻<br>詞鼻腔<br>和:鼻<br>入、類 |
| 用法用量                | 3一時間ごとに数回鼻腔内に潰下<br>又は頻振。                                          | 7才以上3一4時間ごとに1回1一3歳<br>鼻腔内に噴霧。1日6回まで、7才<br>未満は使用しない。               | 7才以上3一編編二とに1回1一2度<br>鼻腔内に噴着、1日6回まで。                                | 7才以上1回1-2度寸了1日1-6<br>回、鼻腔内に破裂、適用傾腐3時<br>間以上。                                 | 統人(16才以上)及び7才以上の小<br>党:[回に1-2度ずう、181-6日<br>調が時間以上おくこと<br>7才非真の小党:使用しないこと | 7才 왕니<br>프레이아            |
| 大人・子供               | 共通                                                                | 共通                                                                | 共通                                                                 | 共通                                                                           | 共通                                                                       | 共通                       |
| 1日最大用量              | 0×08                                                              | 0×00                                                              | 0×08                                                               | 0×00                                                                         | 0×08                                                                     | 0×00                     |
| 容量・価格 (1日葉価)・JAN・中止 | 254 ¥750(1.00) ≑ <u>€</u>                                         | 154. ¥900(0.00) Φ <u>H</u>                                        | 25로 ¥950(2.00) 수 <u>분</u><br>25로(19로 ≈2) ¥1350(2.00) 수 <u>۴</u>    | 19년, 월양80 (0, 00), 4887067224302 中北                                          | 30al. w1300(0.00)                                                        | 154L ¥1                  |
| 税制対象品               |                                                                   |                                                                   |                                                                    |                                                                              |                                                                          |                          |

### ✿ 表示項目指定

| 表示項目指定     |         | ×                 |
|------------|---------|-------------------|
| 表示する項目をチェッ | クしてください |                   |
| ₩ リスク分類    | ☑ 承認年月  | ☑ 用法用量            |
| ☑ 薬効       | ☑ 販売年月  | ☑ 大人・子供           |
| ☑ 製造業者     | ☑ 発売状況  | ☑ 1日最大用量          |
| ☑ 販売業者     | ☑ 割型    | ☑ 価格(1日薬価)・JAN・中止 |
| ☑ 発売業者     | ☑ 効果効能  | ☑ 税制対象品           |
| □ 成分       |         |                   |

ません

| 表示項目指定      |         |                   |  |  |  |  |
|-------------|---------|-------------------|--|--|--|--|
| 表示する項目をチェック | りしてください |                   |  |  |  |  |
| ■ リスク分類     | ☑ 承認年月  | ☑ 用法用量            |  |  |  |  |
| ☑ 薬効        | ☑ 販売年月  | ☑ 大人・子供           |  |  |  |  |
| ☑ 製造業者      | ☑ 発売状況  | ☑ 1日最大用量          |  |  |  |  |
| ☑ 販売業者      | ☑ 剤型    | ☑ 価格(1日薬価)・JAN・中止 |  |  |  |  |
| ☑ 発売業者      | ☑ 効果効能  | ☑ 税制対象品           |  |  |  |  |
| ☑ 成分        |         |                   |  |  |  |  |

**▲ソート** 縦罫の▲▼マークは製品内の成分を昇順・降順で並べ替えできます。ダウンロードでは反映され

| ✿表示項目指定             |                                                                   |                                                                   |                                                                    |                                                                              |                                                                                                    |                                                              |                                                                                                    |
|---------------------|-------------------------------------------------------------------|-------------------------------------------------------------------|--------------------------------------------------------------------|------------------------------------------------------------------------------|----------------------------------------------------------------------------------------------------|--------------------------------------------------------------|----------------------------------------------------------------------------------------------------|
| 成分                  | アムチール点崩液[周] 。                                                     | アルガード鼻炎スフレー 。                                                     | エビカイン点発展 +                                                         | コルクシューワ協会用スプ                                                                 | <u>サッチール点消薬</u>                                                                                                  | ジキニン点高層                                                      | 新ナザロン点潟寨                                                                                                    |
| リスク分類               | 2                                                                 | 2                                                                 | 2                                                                  | 2                                                                            | 2                                                                                                    | 2                                                            | 2                                                                                                    |
| 莱効                  | 鼻炎用点鼻草                                                            | 奏炎用点鼻单                                                            | 奏炎用点鼻单                                                             | 奏炎用点鼻单                                                                       | 奏炎用点鼻单                                                                                                    | 奏炎用点鼻单                                                       | 奏炎用点奏单                                                                                                    |
| 製造業者                | 古田祭后工業                                                            | ロート観察                                                             | エスエス製築                                                             | 6831                                                                         | 太陽堂製築                                                                                                    | 全草工業                                                         | 日水製築                                                                                                    |
| 販売業者                | 古田祭后工業                                                            | ロート観察                                                             | エスエス製築                                                             | 科和新华                                                                         | 太陽堂製草                                                                                                    | 全草工業                                                         | 日水製築                                                                                                    |
| 発売業者                |                                                                   |                                                                   |                                                                    |                                                                              |                                                                                                    |                                                              |                                                                                                    |
| 承認年月                | 1986.02.                                                          | 1991.07.20                                                        | 1992.09.03                                                         | 1992.06.                                                                     | 1992.03.18                                                                                                    |                                                              | 1991.10.28                                                                                                    |
| 販売年月                |                                                                   | 1992.01.17                                                        | 1993.01.                                                           | 1993.01.                                                                     |                                                                                                    |                                                              | 1992.05.01                                                                                                    |
| 発売状況                | 発売中止                                                              | 預買中止                                                              | 預罚中止                                                               | 預買中止                                                                         |                                                                                                    | 預買中止                                                         |                                                                                                    |
| 체질                  | 2000                                                              | (59)                                                              | 纳描波                                                                | 纳描波                                                                          | 纳强波                                                                                                    | 纳强波                                                          | 20 M                                                                                                    |
| 効果効能                | 参注異参、アレルギー注異会ス注<br>単語時後にとら次の使我の課題:<br>単づ主し、異ルず(算汁通多)、<br>くしゅみ、調査、 | アレルゲー性暴怒、急性暴怒スは<br>剤暴時なによる次の時度状の緩<br>知:裏づまり、暴光(黒汁通<br>身)、くしゅみ、調査。 | アレルゲー性暴急、急性暴急スは<br>剤暴時点による次の静愛状の感<br>約:裏づまり、暴みず(鼻斗道<br>今)、くしつみ、増量、 | ●社事会、アレルギー社事会文は<br>社事社会による次の時間後の語<br>知:第づまり、単ルギ(単件書<br>学)、くしつみ、増量(関が重<br>い)、 | 参注書会、アレルギー注書会文注<br>「「「「」」と古次の時度後の語<br>句:書づまり、書みず(書件書<br>今)、くしゅみ、調査。                                              | 参注書会、アレルギー注意会文は<br>単語時名による次の時度後の編<br>句:言づまり、言みず、くしる<br>み、世里、 | 急性暴怒、アレルギー性暴<br>は調査経験による次の解剖<br>約:暴づまり、暴みず(集<br>今)、〈しゃみ、調査・                                                                                                    |
| 用法用量                | 3~4時間ごとに都因暴陸内に進下<br>大は威弥                                          | 1次21上3~4時間ごとに1日1~3度<br>単位内に成熟、1日4日生で、17<br>主菌は使用したい、              | 7月21日-3-444周ごとに1日1~3夜<br>高程内に確認、1日4日まで、                            | 17回上1日(-31をすつ)日(-5<br>日、最短灯(二単筑、通用間間3中<br>間2上。                               | 使人(15才2年上)生57才2年の小<br>気:1月に1~3時ずの、1日に5日<br>高時内に重新する。2日、6月<br>間時に可加速する。2日、6月<br>間<br>前から見ます。2日<br>7才会通の小気:長月しないこと | 1721年1日(~1夜暮時竹時間。<br>用間間時間21年,1日6日主节。                        | 文の旧豊きにの日を現在して<br>て、最終に一時間する。公<br>間間にに時間はしたがそう。<br>だけでしたが、<br>たち、<br>たち、<br>たち、<br>たち、<br>に、<br>たち、<br>たち、<br>たち、<br>たち、<br>たち、<br>たち、<br>たち、<br>たち、<br>たち、<br>たち |
| 大人・子供               | 共進                                                                | 共通                                                                | 共通                                                                 | 共通                                                                           | 共通                                                                                                    | 共通                                                           | 共通                                                                                                    |
| 1 日最大用量             | 0×0                                                               | 0×08                                                              | 0×08                                                               | 0×08                                                                         | 0×08                                                                                                    | 0×08                                                         | 0×08                                                                                                    |
| 容量・価格 (1日茉価)・JAN・中止 | 281 x 780 02,000 Φ.E                                              | (Sef x 1930 02 000 to E                                           | 20년 610년 × 21 x11220 07 001 승택<br>20년 - x1220 07 001 승택            | 19 <b>41.</b> × 980 V2.000 4880060224002 454 <u>1</u>                        | 30 <b>2L ≈1</b> 300 0L 000                                                                                       | 1 <b>241</b> ≈1000 d( 00) ⊕15                                | 20 <b>11.</b> × 971 42,000 4997002020090                                                                                                    |
| 税制対象品               |                                                                   |                                                                   |                                                                    |                                                                              |                                                                                                    |                                                              |                                                                                                    |
| オキシメタゾリン塩酸塩         |                                                                   |                                                                   |                                                                    |                                                                              |                                                                                                    |                                                              |                                                                                                    |
| クロモグリク酸ナトリウム        |                                                                   |                                                                   |                                                                    |                                                                              |                                                                                                    |                                                              |                                                                                                    |
| クロルフェニラミンマレイン醸塩     |                                                                   |                                                                   |                                                                    |                                                                              | 0.30 %                                                                                                    |                                                              |                                                                                                    |
| クロロブタノール            | 0.20 %                                                            |                                                                   |                                                                    |                                                                              |                                                                                                    |                                                              |                                                                                                    |
| グリセリン               | 5 %                                                               |                                                                   |                                                                    |                                                                              |                                                                                                    |                                                              |                                                                                                    |
| グリチルリチン酸ニカリウム       |                                                                   |                                                                   |                                                                    |                                                                              |                                                                                                    |                                                              | 0.30 %                                                                                                    |
| ケトチフェンフマル破塩         |                                                                   |                                                                   |                                                                    |                                                                              |                                                                                                    |                                                              |                                                                                                    |
| テトラヒドロゾリン塩酸塩        |                                                                   |                                                                   |                                                                    |                                                                              |                                                                                                    |                                                              |                                                                                                    |
| ナファゾリン塩酸塩           |                                                                   |                                                                   |                                                                    |                                                                              | 0.05 %                                                                                                    |                                                              |                                                                                                    |
| プレドニゾロン             |                                                                   |                                                                   |                                                                    |                                                                              |                                                                                                    |                                                              |                                                                                                    |
| ベクロメタゾンプロピオン酸エステル   |                                                                   |                                                                   |                                                                    |                                                                              |                                                                                                    |                                                              |                                                                                                    |
| ベンザルコニウム塩化物         |                                                                   |                                                                   |                                                                    |                                                                              |                                                                                                    |                                                              |                                                                                                    |
| ベンゼトニウム塩化物          |                                                                   |                                                                   |                                                                    |                                                                              | 0.02 %                                                                                                    |                                                              |                                                                                                    |
| マレイン酸クロルフェニラミン      | 0.10 %                                                            | 0.50 %                                                            | 0.50 %                                                             |                                                                              |                                                                                                    | 0.50 %                                                       | 0.50 %                                                                                                    |
| UKtory              |                                                                   |                                                                   | 0.10.95                                                            |                                                                              |                                                                                                    |                                                              |                                                                                                    |

20

### 🕹 ダウンロード

▲表示の表を CSV でダウンロードできます。ご自身の PC で Excel 加工できます。

尚、選択した項目はダウンロードに反映されます。

|    | A               | В          | C          | D           | E         | F          | G         | н          | I         | J         | K         | L          | М          |
|----|-----------------|------------|------------|-------------|-----------|------------|-----------|------------|-----------|-----------|-----------|------------|------------|
| 1  | 成分              | アムチール      | アルガード・     | エピカイン。      | コルゲンコ     | サッチール      | ジキニン点     | 新ナザロン      | 新ピロヘラ     | 新ルル点鼻     | ドレーク点り    | ナザールロ      | ナーベル・ナ     |
| 2  | リスク分類           | 2          | 2          | 2           | 2         | 2          | 2         | 2          | 2         | 2         | 2         | 2          | 2          |
| 3  | 莱効              | 鼻炎用点鼻      | 鼻炎用点鼻      | 鼻炎用点鼻       | 鼻炎用点鼻     | 鼻炎用点鼻      | 鼻炎用点鼻     | 鼻炎用点鼻      | 鼻炎用点鼻     | 鼻炎用点鼻     | 鼻炎用点鼻     | 鼻炎用点鼻      | 鼻炎用点鼻      |
| -4 | 製造業者            | 吉田薬品工      | ロート製業      | エスエス製       | 興和        | 太陽堂製業      | 全菜工業      | 日水製業       | 日東薬品工     | 第一三共へ     | 吉田薬品工     | 佐藤製薬       | 東興薬品工      |
| 5  | 販売業者            | 吉田菜品工      | ロート製薬      | エスエス製       | 興和新菜      | 太陽堂製業      | 全葉工業      | 日水製薬       | 日邦莱品工     | 第一三共へ     | 吉田菜品工     | 佐藤製薬       | ライオン       |
| 6  | 発売業者            |            |            |             |           |            |           |            |           |           |           |            |            |
| 7  | 承認年月            | 1986.02.   | 1991.07.20 | 1992.09.03  | 1992.06.  | 1992.03.18 |           | 1991.10.28 | 1975.08.  | 1991.10.  | 1992.08.  |            | 1992.09.01 |
| 8  | 販売年月            |            | 1992.01.17 | 1993.01.    | 1993.01.  |            |           | 1992.05.01 |           | 1992.07.  | 1993.05.  |            |            |
| 9  | 発売状況            | 発売中止       | 発売中止       | 発売中止        | 発売中止      |            | 発売中止      |            |           |           | 発売中止      |            | 発売中止       |
| 10 | 剤型              | 液剤         | 液剤         | 噴霧液         | 噴霧液       | 噴霧液        | 噴霧液       | 液剤         | 噴霧液       | 噴霧液       | 噴霧液       | 噴霧液        | 噴霧液        |
| 11 | 効果効能            | 急性鼻炎、      | アレルギー      | アレルギー       | 急性鼻炎、     | 急性鼻炎、      | 急性鼻炎、     | 急性鼻炎、      | 急性鼻炎、     | 急性鼻炎、     | 急性鼻炎、     | アレルギー      | 急性鼻炎、      |
| 12 | 用法用重            | 3~4時間ご     | 7才以上3~     | ·7才以上3~     | 7才以上1回    | 成人(15才)    | 7才以上1回    | 次の1回重      | 次の1回重     | 成人(15歲)   | 7才以上1回    | 大人(15才)    | 成人(15才)    |
| 13 | 大人•子供           | 共通         | 共通         | 共通          | 共通        | 共通         | 共通        | 共通         | 大人        | 大人        | 共通        | 共通         | 共通         |
| 14 | 1日最大用重          | 0×0        | 0×0        | 0×0         | 0×0       | 0×0        | 0×0       | 0×0        | 0×0       | 0×0       | 0×0       | 0×0        | 0×0        |
| 15 | 容重·価格(1日菜価) JAN | 25mL ¥ 750 | 15mL ¥93   | (20mL ¥ 950 | 18mL ¥880 | 30mL ¥130  | 15mL ¥100 | 20mL ¥ 971 | 15mL ¥650 | 16mL ¥728 | 25mL ¥850 | 15mL ¥ 620 | 15mL ¥951  |
| 16 | 税制対象品           |            |            |             |           |            |           |            |           |           |           |            |            |
| 17 | オキシメタブリン塩酸塩     |            |            |             |           |            |           |            |           |           |           |            |            |
| 18 | クロモグリク酸サトリウム    |            |            |             |           |            |           |            |           |           |           |            |            |
| 19 | クロルフェニラミンマレイン   | <b></b>    |            |             |           | 0.30%      |           |            | 0.10%     |           |           | 0.50%      |            |
| 20 | クロロブタノール        | 0.20%      |            |             |           |            |           |            |           |           |           |            |            |
| 21 | グリセリン           | 5 <b>%</b> |            |             |           |            |           |            |           |           |           |            |            |
| 22 | グリチルリチン酸ニカリウム   |            |            |             |           |            |           | 0.30%      |           |           |           |            | 0.20%      |
| 23 | ケトチフェンフマル酸塩     |            |            |             |           |            |           |            |           |           |           |            |            |
| 24 | テトラビョンリン塩酸塩     |            |            |             |           |            |           |            |           |           |           |            |            |
| 25 | ナファゾリン塩酸塩       |            |            |             |           | 0.05%      |           |            | 0.05%     |           |           | 0.05%      |            |
| 26 | プレドニジロン         |            |            |             |           |            |           |            |           |           |           |            |            |
| 27 | ペクロメタゾンプロピオン酸   | エステル       |            |             |           |            |           |            |           |           |           |            |            |
| 28 | ペンザルコニウム塩化物     |            |            |             |           |            |           |            |           |           |           | 0.01 %     |            |
| 29 | ペンゼトニウム塩化物      |            |            |             |           | 0.02%      |           |            | 0.01 %    |           |           |            |            |
| 30 | マレイン酸クロルフェニラミ   | 0.10%      | 0.50%      | 0.50%       |           |            | 0.50%     | 0.50%      |           | 0.50%     | 0.50%     |            | 0.50%      |
| 31 | リドカイン           |            |            | 0.10%       |           |            |           |            |           |           |           |            | 0.30%      |
| 32 | 塩化セチルビリジニウム     |            |            |             |           |            |           | 0.05%      |           |           |           |            |            |
| 33 | 塩化ペンザルコニウム      |            |            |             |           |            |           |            |           |           |           |            | 0.01 %     |
| 34 | 塩化ペンザルコニウム液(1   | 0w/v#0     |            | 0.20%       |           |            | 0.20%     |            |           |           |           |            |            |
| 35 | 塩化ペンゼトニウム       |            | 0.02%      |             | 0.02%     |            |           |            |           | 0.02%     | 0.02%     |            |            |

### ★製品情報

▲製品情報は薬効一覧の薬効名をクリックし、表示の製品リストの製品名をクリックすると表示されます。
 ▲製品情報は製品一覧の個別製品名のほか成分一覧、文書一覧の製品名をクリックすると表示されます。

| 選択し | た薬物で製品リスト 選択した薬効で表作成 全て | 選択 選択 | キャンセル |
|-----|-------------------------|-------|-------|
|     | 【藥効一覧】                  |       |       |
| 選択  | 莱劝                      | 製品数   |       |
|     | 催眠鎮静菜                   | 25    | 表作成   |
|     | 解熱鎮痛薬                   | 367   | 表作成   |
|     | 眠気防止菜                   | 14    | 表作成   |
|     | 総合感目薬                   | 739   | 表作成   |
|     | 眼科用薬                    | 421   | 表作成   |
|     | その他の眼科用薬                | 1     | 表作成   |
|     | <b>鼻炎用点鼻薬</b>           | 75    | 表作成   |
|     | 鼻炎用内服薬                  | 172   | 表作成   |
|     | その他耳鼻科用薬                | 5     | 表作成   |
|     | 鎮雷薬                     | 67    | 表作成   |
|     | その他精神神経薬                | 18    | 表作成   |

|    | 製品リスト表示・印刷<br>発売中製品を選択<br>全て選択 |                          |            |                |     |       |  |
|----|--------------------------------|--------------------------|------------|----------------|-----|-------|--|
|    |                                | 【製品リスト】 鼻炎用点鼻薬           |            |                |     |       |  |
| 選択 | 販売業者                           | 製品名                      |            |                |     | リスク分類 |  |
|    | GSK3)≫1−₹ヘルスタアジ* ₱パ* >         | コンタック鼻炎スプレー <季節性アレルギー専用> |            | <b>添付文書 税制</b> | 树象品 | 2     |  |
|    | GSKコンシューマヘルスクアシ* ゃパ* ン         | ザジテンAL鼻炎スプレー             |            | 添付文書 異         | 统中止 | 2     |  |
|    | GSK3051-ኛላዜአያዎን* ቀቢ* ጋ         | ザジテンAL鼻炎スプレーα            | <b>B</b> ( | 源何文書 税制        | 树象品 | 2     |  |
|    | GSK3ጋジューマヘルスクアシ* ቀパ* ン         | ザジテンAL鼻炎スプレーαクール         | <b>B</b> ( | 源何文書 税制        | 树象品 | 2     |  |
|    | Meiji Seikaファルマ                | ビエンドクールスプレー              |            | <b>添付文書</b>    | 统中止 | 2     |  |
|    | Meiji Seikaファルマ                | ヘルビック点鼻薬                 |            | <b>添付文書</b>    | 统中止 | 2     |  |
|    | アスゲン製薬                         | アスゲン点鼻薬 A G              | 10.1       | 潮付文書 税制        | 树象品 | 2     |  |

▲製品名をクリックすると「製品情報」が表示が出来ます。

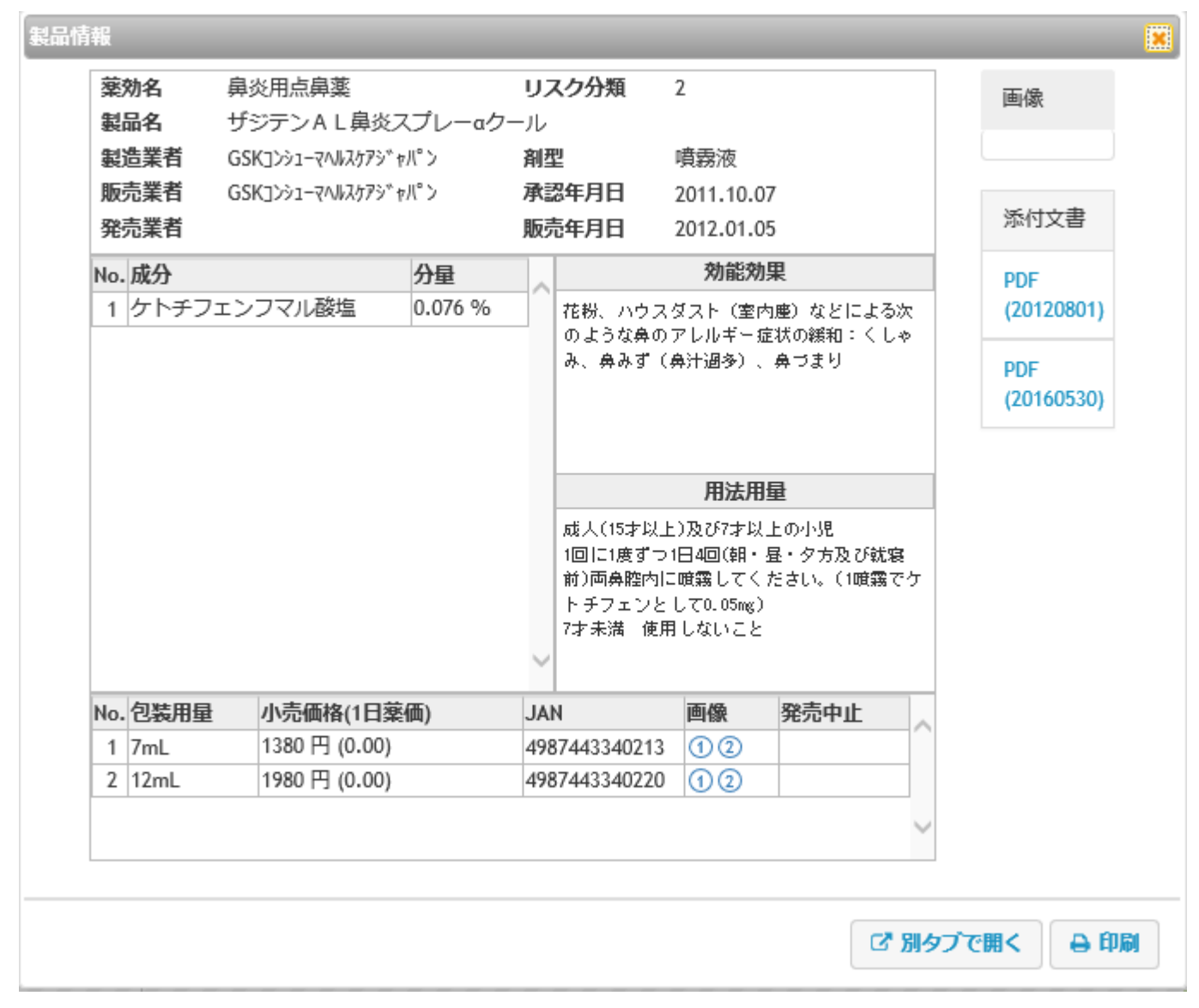

▲別検索をしたい場合には右下の「別タブを開く」ボタンを押して一旦保管しておきます。

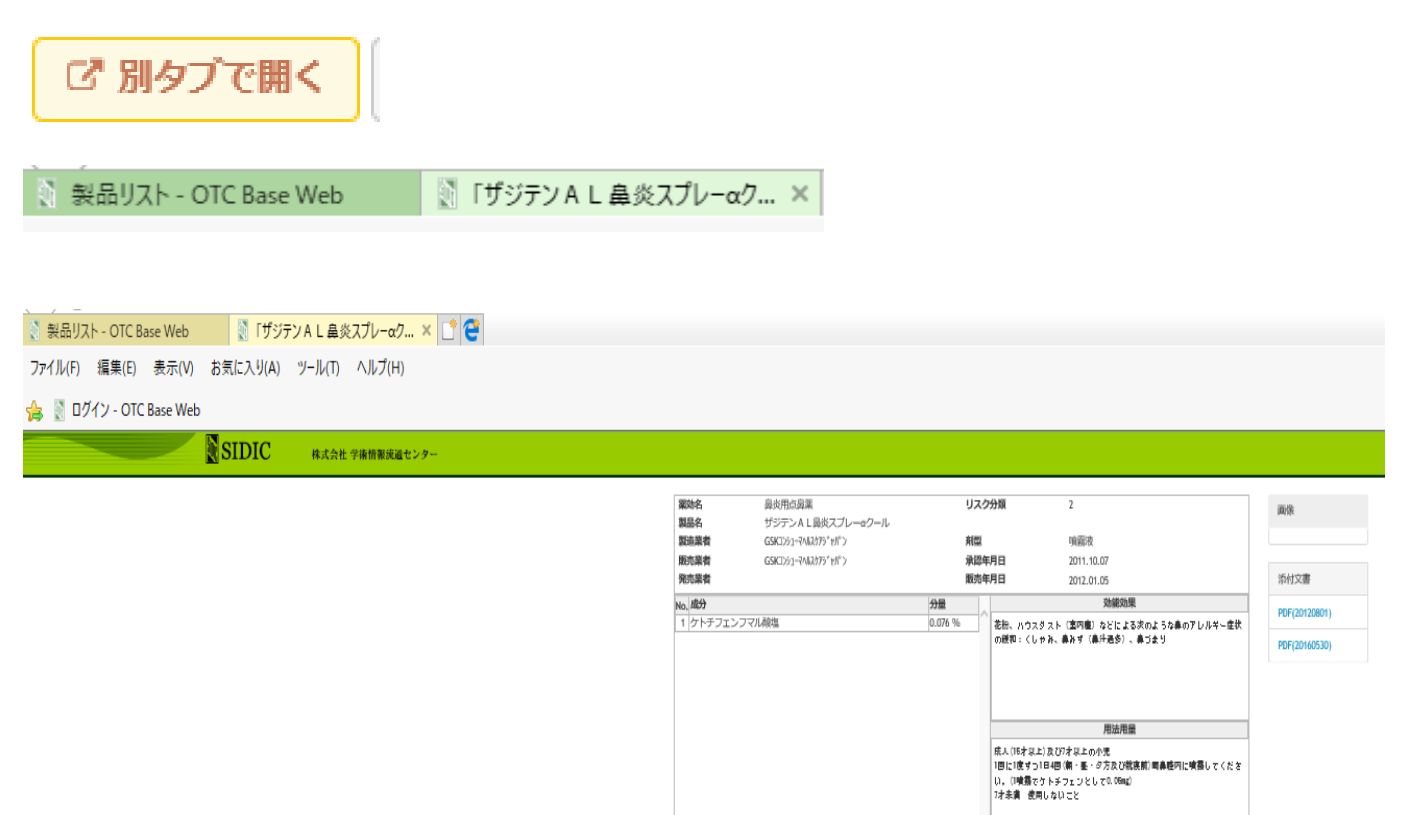

小売価格(1日業価)

1380 円 (0.00)

1980 円 (0.00)

JAN III 4987443340213 () (2 4987443340220 () (2 発売中山

▲この製品情報を pdf の製品リストで印刷できます。

▲画像の表示・印刷

JAN コード記録のある JPG は JAN コード脇に古い順に①②③のとおり表示されています。 クリックして表示・印刷できます。画像上の矢印をクリックして次の画像を表示できます。

No,包装用量

1 7mL 2 12mL

| No. | 包装用量 | 小売価格(1日薬価)   | JAN           | 画像 | 発売中止 | ~ |
|-----|------|--------------|---------------|----|------|---|
| 1   | 7mL  | 1380円 (0.00) | 4987443340213 | 12 |      |   |
| 2   | 12mL | 1980円 (0.00) | 4987443340220 | 12 |      |   |

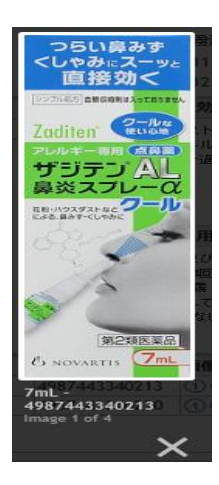

▲画像の上にカーソルを置くと別の画像がある場合には矢印が表示されますので押して閲覧できます。

OTC BASE WEB マニュアル

添付文書

PDF

PDF

▲添付文書 (PDF) の表示・印刷

「製品情報」右側の添付文書をクリックして添付文書を表示・印刷できます。

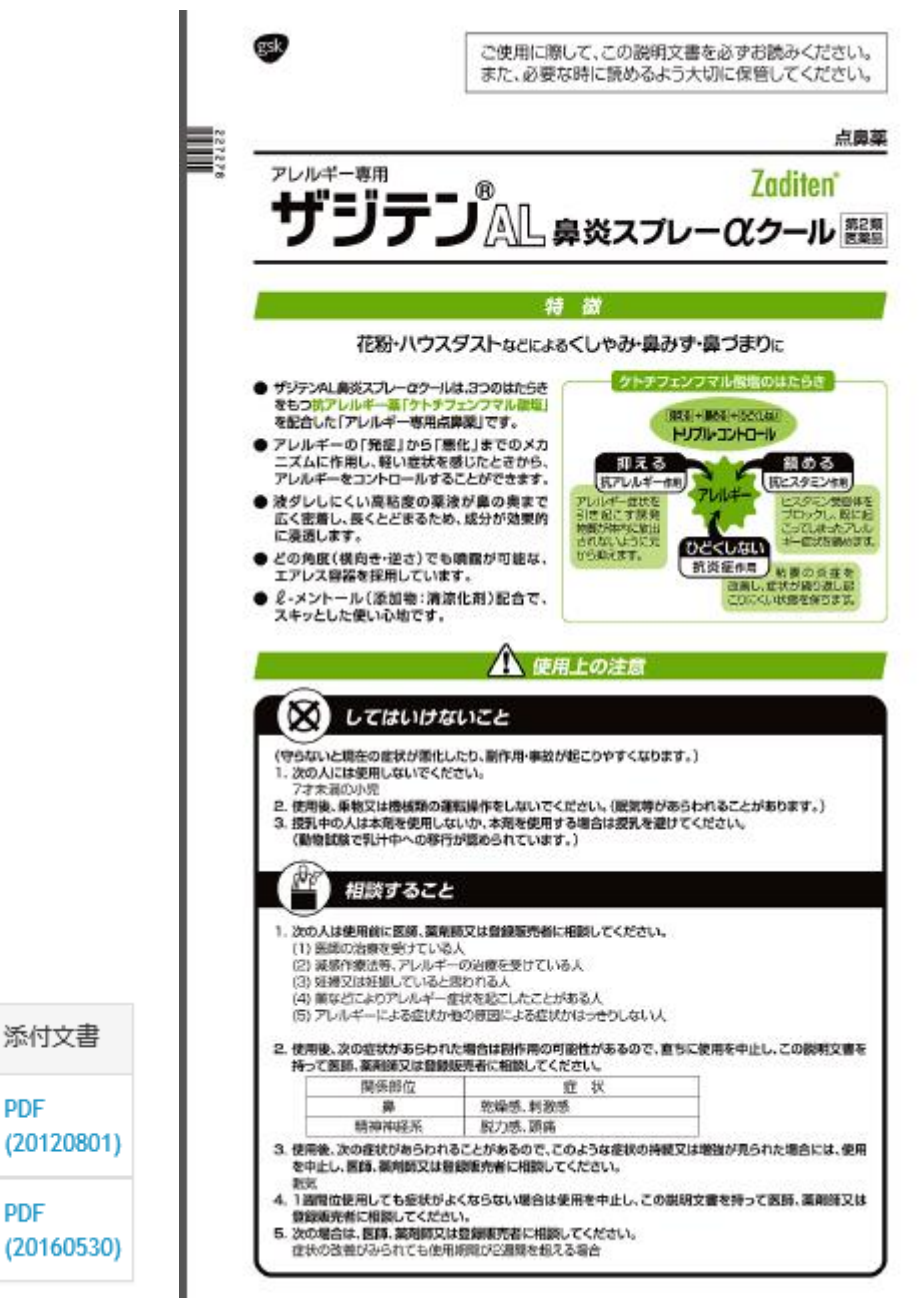

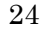

| 【商品名】<br>【リスク 分類】                   | ザジテンAL鼻炎スプレーaクール<br>2                                              | /                              |                                            |   |
|-------------------------------------|--------------------------------------------------------------------|--------------------------------|--------------------------------------------|---|
| 【薬 効】<br>【製造業者】<br>【販売業者】<br>【発売業者】 | 鼻炎用点鼻薬<br>GSK]ンシューマヘルスケアジャパン<br>GSK]ンシューマヘルスケアジャパン                 |                                |                                            |   |
| 【承認年月】<br>【販売年月】<br>【剤 型】           | 2011.10.07<br>2012.01.05<br>噴霧液                                    |                                |                                            |   |
| 「成力力重」                              | ケトチフェンフマル酸塩・・・・・・・                                                 |                                | 0.076 %                                    |   |
| 【効能効果】                              | 花粉、ハウスダスト(室内塵)など<br>づまり                                            | による次のような鼻の                     | のアレルギー症状の緩和:くしゃみ、鼻みず(鼻汁過多)、                | 鼻 |
| 【用法用量】                              | 成人(15才以上)及び7才以上の小児<br>1回に1度ずつ1日4回(朝・昼・夕方<br>.05mg)<br>7才未満 使用しないこと | 及び就寝前)両鼻腔内                     | 9に噴霧してください。(1噴霧でケトチフェンとして0                 |   |
| 【召我何俗】                              | 7mL<br>12mL                                                        | 1380 円 (0.00)<br>1980 円 (0.00) | JAN : 4987443340213<br>JAN : 4987443340220 |   |

### ★アンケート画面

ユーザから管理者への要望等を登録できる画面です。

| アンケート                             | ×                                 |
|-----------------------------------|-----------------------------------|
|                                   |                                   |
| 1. テスト利用してご満足いただけましたか?            |                                   |
| ◎ 1.大変満足  ◎ 2.満足  ◎ 3.ふつう  ◎ 4.不満 | ◎ 5.大変不満                          |
| 2. 御社の業務に役立てられると思いますか?            |                                   |
| ◎ 1.機能的に大変役立つ 💿 2.あったら良い 🛛 3.た    | よくても支障ない                          |
| 3. ご不満・支障ない とお答えの方(コメントは下         | 櫩(こ)                              |
| □1.自社内でシステム化済 □2.外部のシステムを利        | 用 🔲 3.機能が不充分 🗐 4.機能が煩雑すぎる 🗐 5.その他 |
| 4. どのような部門でご利用できると思われますか          | ?                                 |
| □1.企画・開発 □2.申請・文章作成 □3.製造 □       | ■4.相談室 ■5.マーケティング他                |
| 今、行った検索、OTCベースに対するご意見があれ          | ば下に入力してください。                      |
| 5.改善希望の機能は?                       | 6.あったらよいと思う機能?                    |
|                                   |                                   |
|                                   |                                   |
|                                   |                                   |
|                                   |                                   |
| 9. 有料サービスについて                     |                                   |
| ◎ 1.高い 🔍 2.適当 🔍 3.安い              |                                   |
| 10. 有料利用されますか?                    |                                   |
| ◎ 1.したい 🔎 2.検討中 🛛 3.しない           |                                   |
|                                   | 送信                                |
|                                   |                                   |
|                                   |                                   |

送信

送信:入力内容を登録します。

### ★マイページ

登録情報の変更、管理者が指定したファイルのダウンロード、検索式の呼び出しなどが行える画面です。

### マイページ

### アカウント情報

| ユーザID   | 1                                        |
|---------|------------------------------------------|
| ご利用者様氏名 | 開発者                                      |
| ご利用可能期間 | 0001/01/01 0:00:00 ~ 2014/11/10 19:43:09 |
| メールアドレス | otc@co.jpa                               |
| 同時ログイン  | 許可されています                                 |

### TOPIC

| お知らせ        |                                                                                                    |  |  |  |
|-------------|----------------------------------------------------------------------------------------------------|--|--|--|
| 2015年05月01日 | 2015年05月01日現在【テスト環境です】<br>収録製品総数 18562製品 +110製品<br>新規収載製品数 128製品<br>アイテム数(包装容量別件数) 27154件 279件<br>発売中製品数 7277製品 -171製品<br>承認年月日収録発売中製品数(率) 5160製品 70.91%<br>承認年月日収録總製品数(率) 11053製品 59.55% |  |  |  |

左部メニュー

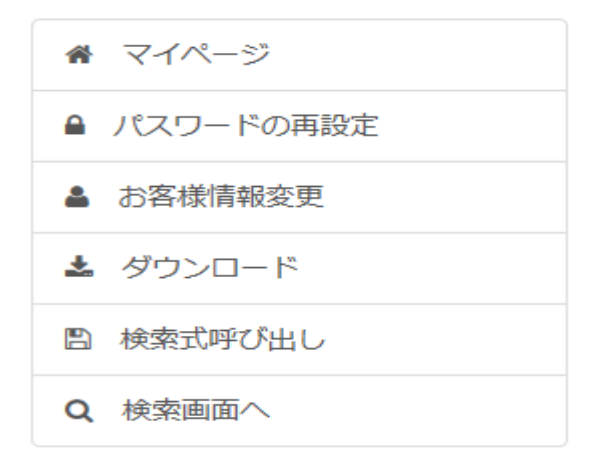

マイページ:マイページへ遷移します。

パスワードの再設定:パスワードの再設定画面へ遷移します。 お客様情報変更:お客様情報変更画面へ遷移します。 ダウンロード:ログインしているユーザのダウンロードするファイルの確認です。 検索式呼び出し:検索式呼び出し画面へ遷移します。 検索画面へ:検索画面へ遷移します。

### ▲パスワードの再設定

ログインしているユーザのパスワードを変更する画面です。

#### パスワードの再設定

変更後のパスワードを入力して、「変更」ボタンを押してください。

| 新しいパスワード | アルファベットを含む、6文字以上のパスワードを入力してくだい。 |
|----------|---------------------------------|
| パスワード確認用 | 確認のためもう一度入力してください。              |

変更

#### 変更

### お客様情報変更

| お客様情報を修止して、 | 「変更」ホタンをクリッ      | っつしてください。 |          |   |
|-------------|------------------|-----------|----------|---|
| 機関名         | どこか機関            |           | *        |   |
| 部署名         | どこか音即り           |           | <b>※</b> |   |
| ご担当者        | 開発者              | *         |          |   |
| 役職名         | 役職               |           |          |   |
| 郵便番号        | 000-0000         | *         |          |   |
| 住所          | どこか              |           |          | * |
| 電話番号        | 03-0001-0001     | *         |          |   |
| FAX番号       | 03-0001-0002     | *         |          |   |
| メールアドレス     | otc@co.jpa       |           |          | * |
| ご請求先        | ◎ 同上 ◎ 下記あて      |           |          |   |
|             | 東京都テスト区テスト町1-2-3 |           |          |   |

#### ※は必須項目になります。

### ▲お客様情報変更

### 変更

変更:ログインしているユーザの登録情報を変更します。

変更

| OTC Base パスワードの再発行                                  |         |  |  |  |  |
|-----------------------------------------------------|---------|--|--|--|--|
| 登録されているユーザIDとメールアドレスを入力し<br>「再発行」ボタンをクリックしてください。    |         |  |  |  |  |
| ユーザID                                               | ユーザID   |  |  |  |  |
| メールアドレス                                             | メールアドレス |  |  |  |  |
|                                                     | 再発行     |  |  |  |  |
| メールアドレスを忘れた方、登録されていない方は<br><u>こちら</u> までお問い合わせください。 |         |  |  |  |  |

※自動での再発行は、ユーザ登録の際のメールアドレスが必要になります。

▲メールアドレスを忘れた方は「インフォメーション画面」のお問合せ先を参照してください。

メールアドレスを忘れた方、登録されていない方は <u>こちら</u>までお問い合わせください。

▲ 再発行: ユーザ ID とメールアドレスが登録されているユーザ情報と一致する場合、パスワードが 自動設定されて、パスワード再発行画面が表示されます。

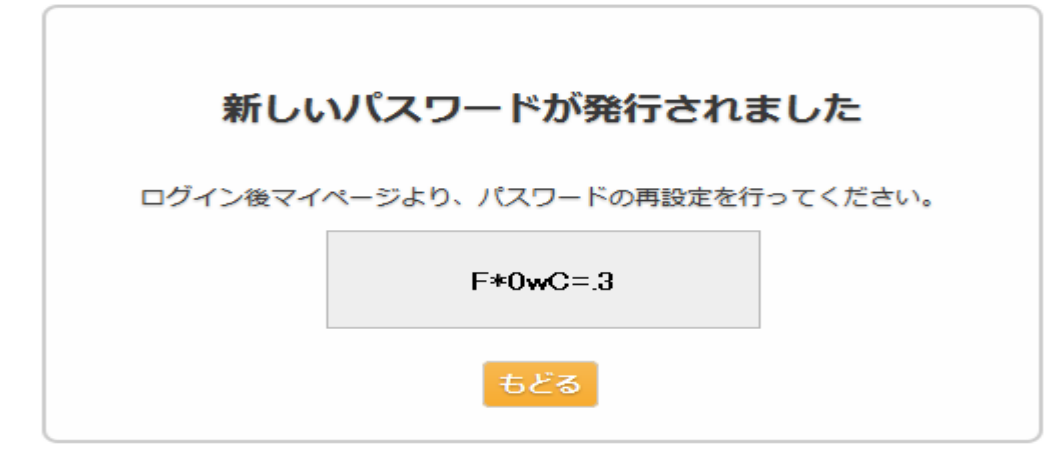

ランダムな文字列で生成されたパスワードが表示されます。

「もどる」: ログイン画面へ遷移します。

★インフォメーション

SIDIC

株式会社 学術情報流通センター

インフォメーション 約定書 個人情報の取り扱いについて 利用申込書兼追加ID申込書 OTCペースWEBご利用のヒント.pdf OTCペースWEBマニュアル.pdf

|            |                                       | お知らせ     |               |  |
|------------|---------------------------------------|----------|---------------|--|
|            | 本日より新サーバーに移行しました。                     | 何かお気づきの。 | 気あればお知らせください。 |  |
|            | 2017年9月4日現在                           |          |               |  |
|            | 製品総数                                  | 21,683製品 | +519          |  |
|            | 新規収載製品数                               | 520製品    |               |  |
|            | 製品アイテム数(包装容量別件数)                      | 32,399件  | +669          |  |
| 2017年00日4日 | 発売中製品数                                | 9,290製品  | + 499         |  |
| 2017年09月4日 | 承認年月日/発売中製品数(率)                       | 6,022製品  | 64.82%        |  |
|            | 承認年月日/總製品数(率)                         | 12,651製品 | 58.35%        |  |
|            | 収録添付文書数(PDF)                          | 25,099件  | -3,453        |  |
|            | 添付文書収録発売中製品数                          | 7,844製品  | 84.44%        |  |
|            | 収録製品画像数 (JPG)                         | 17,743件  | +531          |  |
|            | (PDFの収録ソースを整理し重複を省いたためWEB掲載数が減少しました。) |          |               |  |
|            |                                       |          |               |  |
|            |                                       | 問い合せ先    |               |  |
|            | (件)学                                  | 御情報流涌センル |               |  |

▲「インフォメション」画面から検索画面に戻るには上部の緑帯の左半分をクリックしてください。

### ★約定書

|                                                            | ^      |
|------------------------------------------------------------|--------|
|                                                            |        |
| OTC ベース WEB サービス約定書                                        |        |
| 第1条(約定書の適用)                                                |        |
| 1. 株式会社学術情報流通センター(以下「当社」という)は、この約定書(以下「本約定書」という)に基づきイン     |        |
| ターネットを介した一般用医薬品データベースサービス、OTCベースWEB(以下「本サービス」という)を         |        |
| 利用者に提供します。                                                 |        |
| <ol> <li>本約定書は本サービスをご利用いただく際の当社と利用者の取り決めに適用します。</li> </ol> |        |
| 第2条(契約の成立)                                                 |        |
| 申し込み者が本約定書を承諾の上、本サービスの利用申込書を提出し、当社が受理した時点で本サービスの利用         |        |
| 契約(「本契約」という)が成立するものとします。                                   |        |
| 第3条 (約定書の変更)                                               |        |
| 1. 当社は利用者の許諾を得ることなく本約定書の内容を適宜変更することができます。この場合には、本サービ       |        |
| スの料金その他の条件などは変更後の本約定書によるものとします。                            | $\sim$ |
|                                                            |        |

ダウンロード

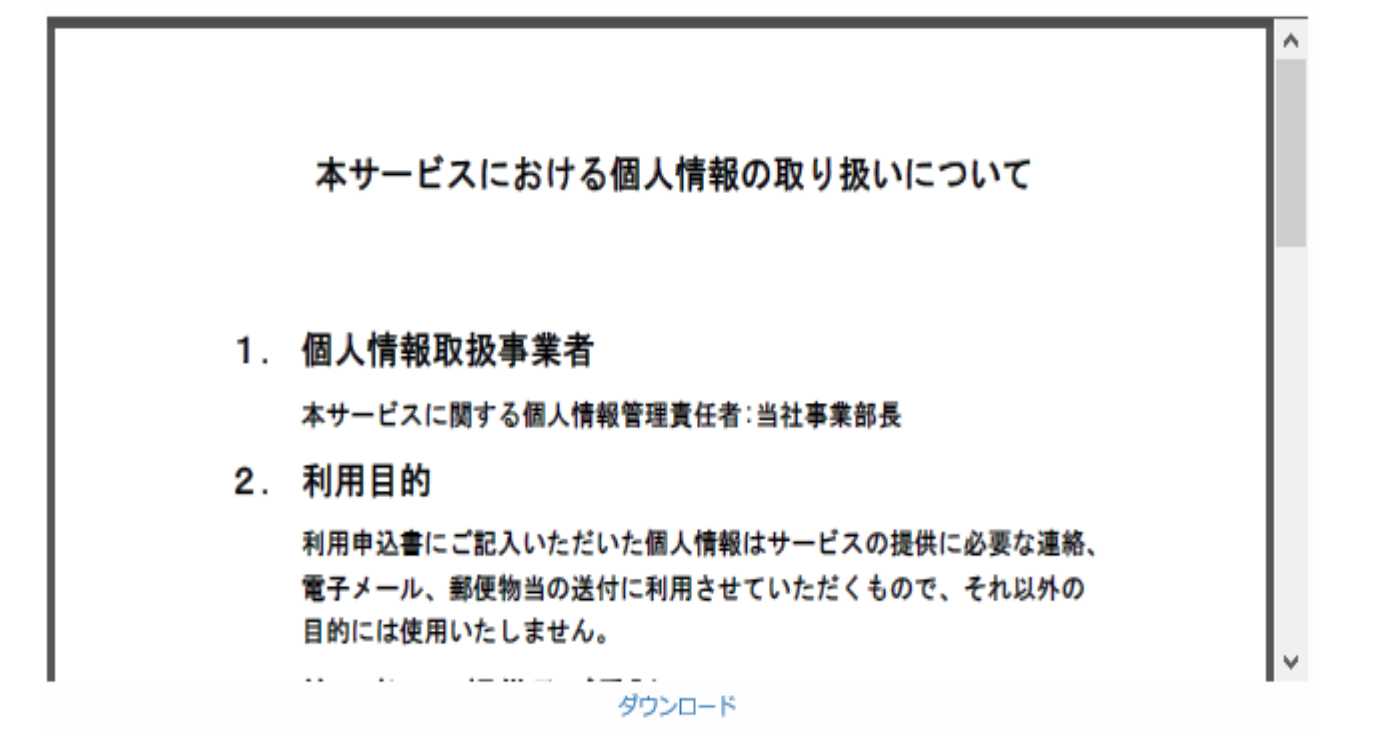

### ★利用申込書画面

|           | OTC Base Web 利用申题       | 込書    |
|-----------|-------------------------|-------|
|           | ご利用者様の情報を確認して送信ボタンを押して  | ください。 |
|           | 後日メールにてユーザーIDとパスワードを送信い | たします。 |
| 利用開始希望日:  | 2017/12/01              |       |
| 機関名:      | (株)学術情報流通センター           |       |
| 部署名:      | ヘルスケア事業部                |       |
| ご担当者:     | 学術 太郎                   |       |
| 役職名:      |                         |       |
| 郵便番号:     | 145-0074                |       |
| 住所:       | 東京都大田区東嶺町5-5-401        |       |
| 電話番号:     | 03-6410-5358            |       |
| FAX番号:    | 03-6410-5357            |       |
| メールアドレス : | otcbase@sidic.co.jp     |       |
| ご請求先:     | 同上                      |       |
|           |                         |       |
|           |                         | же    |
| E E       |                         |       |
|           |                         |       |

### ★利用申込書兼追加 I D申込書(FAX)

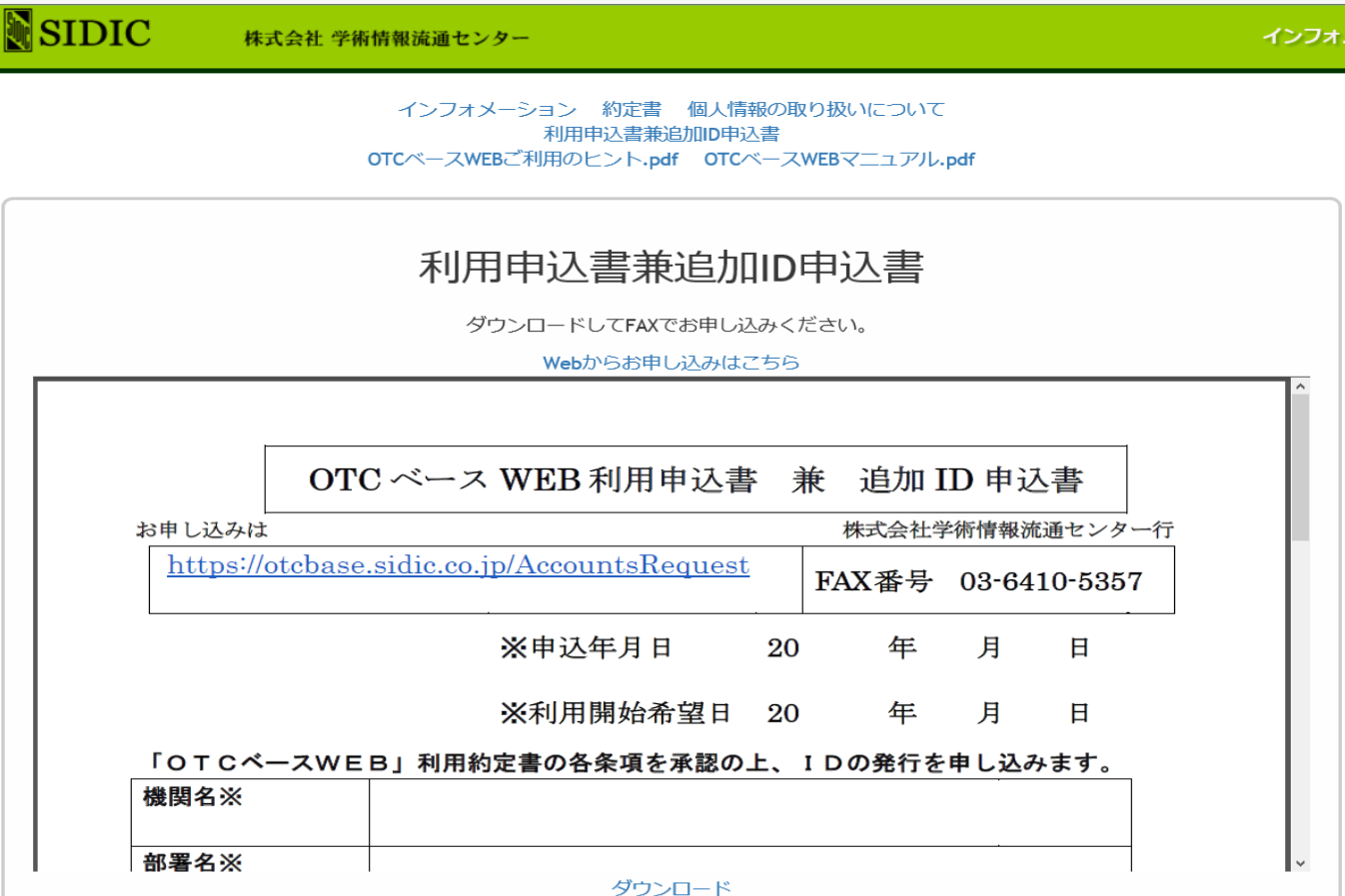

ダウンロード

### ★登録完了画面

SIDIC

株式会社 学術情報流通センター

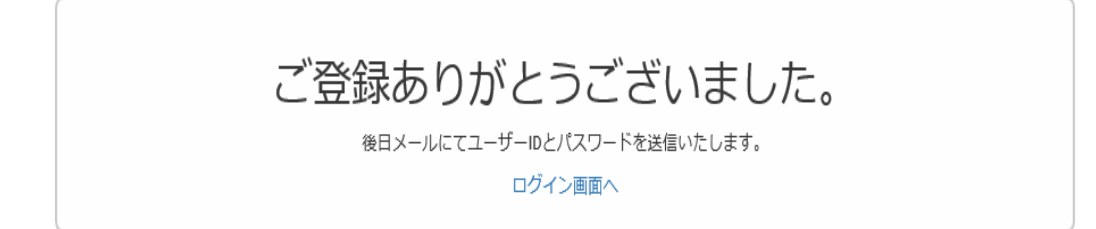

### ★OTCベースWEBマニュアル.pdf

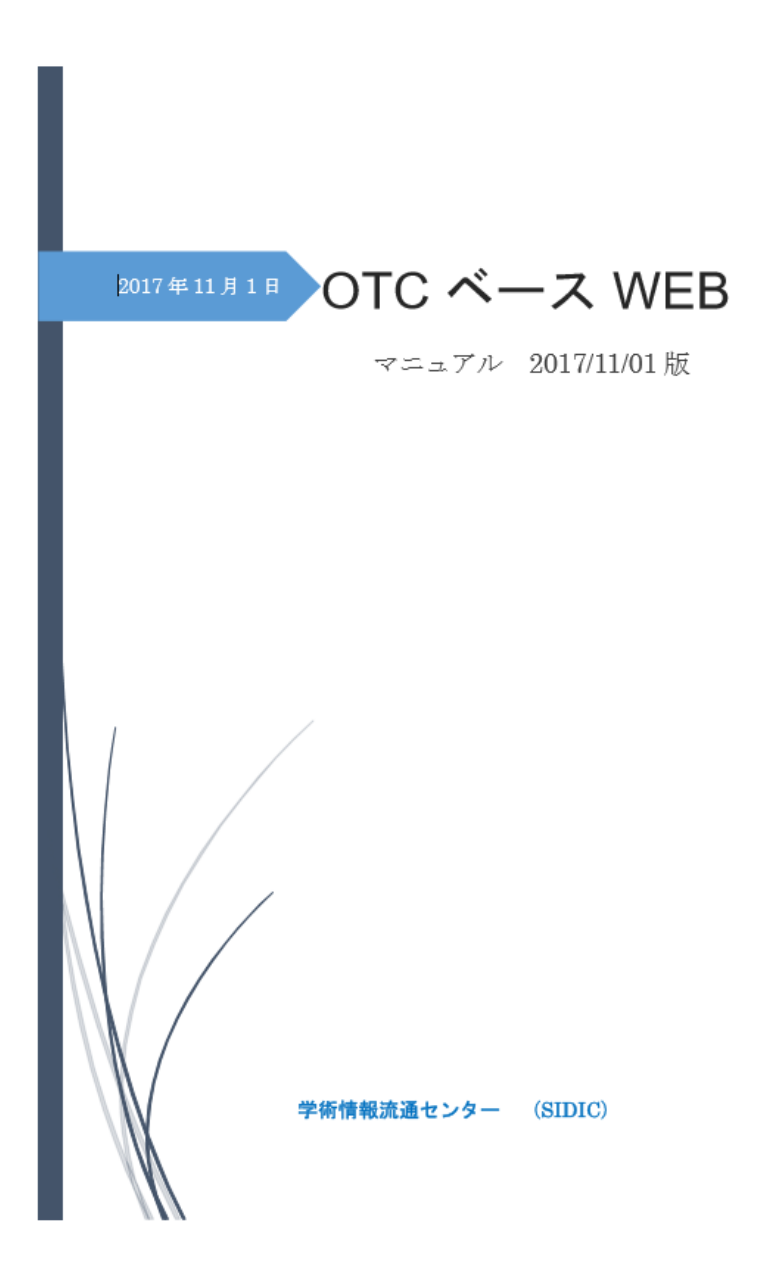

- ★OTCベースWEBご利用のヒント
  - OTC ベース WEB ご利用のヒント.pdf

#### 1. 検索のヒント

- ★発売中 + 発売中止 大人 + 小児 内用薬 + 外用薬 洋薬/生薬 薬効 はそれぞれ指定する概念のポタンを表示して検索してください。
- ★「剤型」 枠の右端を左クリックして、まず略称剤型を選び詳細な剤型を選んでください。
- ★「製品名」枠の右端を左クリックして、接頭文字から製品名を指定して検索してください。
- ★「業者名」最初に業者区分を指定し、業者名欄の文字検索から該当業者にチェックを入れ検索してください。
- ★リスク区分は該当するものにチェックを入れて検索してください。
- ★成分、成分群、薬効群及び承認基準表からの検索は下記のとおりです。
  - まず「条件追加」ポタンを押して必要な検索枠を表示してください。

成分、成分群、薬効群の中から検索したい対象を選び参照を押してください。

- それぞれ表示される窓の中から検索対象を選び「選択」ボタンを押すと検索窓に表示されます。
- ★複数の窓に選んだ成分(成分群、薬効群)の間の「and」「or」を指定します。
  - 「and」をまたぐ両項目は検索対象製品に必ず含まれていることを条件づけています。
  - 「or」はどちらかが含まれている製品を探します。
  - 「not」はその成分を含まない製品を選ぶ場合に使用してください。「and」「or」より優先です。
  - 3 個以上の検索の場合は「and」が「or」より優先します。
  - 「A」and「B」or「C」 AとBを必ず含んだ製品にCを含む製品を追加することになります。
  - 「A」or「B」or「C」 AかBかCのどれかを含んだ製品を探してきます。
  - 「A」、「B」、「C」のどれかと「D」、「E」、「F」のどれかが入っている製品は
  - 成分 ○ の条件が ル-71に「A」、「B」、「C」のどれかを入れ
  - 成分 ● の条件ゲ ルーブ 2 に「D」、「E」、「F」のどれかを入れて
  - 条件グルーブ2の右のオペレーターを「and」にします。
  - 成分 ● 条件グループ2 AND マ
- ★製造販売承認基準の表から直接検索欄に選択できます。同じ成分群の成分を表示して選択もできます。 選択すると上部に赤字で検索欄に埋め込まれたことを表示します。 効能効果ボタンを押すと、表示できる効能の配合成分の欄項区分が表示されますので参照してください。

#### 結果表示のヒント

★س目の表示には運択のチェックを入れてください.

FAQ

|   | 大分類         | 対象者 | 行いたいこと                                                                    | 対処                                                                                                    |
|---|-------------|-----|---------------------------------------------------------------------------|----------------------------------------------------------------------------------------------------|
| 1 | パスワード<br>紛失 | ユーザ | パスワードを忘れてしま<br>った<br>(ID を覚えていて、ユー<br>ザ登録したメールアドレ<br>スが分かる場合)             | パスワード再発行を行っ<br>てください                                                                                                    |
| 2 | パスワード<br>紛失 | ユーザ | パスワードを忘れてしま<br>った<br>(ID が不明、またはユー<br>ザ登録の際に有効なメー<br>ルアドレスが設定してい<br>ない場合) | 管理者にパスワードの再<br>設定を依頼してください                                                                                                    |
| 3 | その他         | ユーザ | Web サービスにアクセス<br>できない。                                                    | <ul> <li>・LAN ケーブルやハブ等の<br/>機器を確認してくださ</li> <li>い。他の Web サイトが表</li> <li>示可能であるのに、OTC-</li> <li>WEB サイトにアクセスでき</li> <li>ない場合は、管理者まで</li> <li>お問い合わせください。</li> </ul> |
| 4 | その他         | ユーザ | ・特定の動作がおかしい<br>・特定の処理を行うとエ<br>ラー画面が表示される。                                 | 発生した状況(OOの画面<br>で××したらエラーが出<br>た等)を添えて管理者まで<br>お問い合わせください。                                                                                                    |

株式会社学術情報流通センター(SIDIC) 145-0074 東京都大田区東嶺町 5-5-401 電話:03-6410-5358 FAX:03-6410-5357 E mail:<u>otcbase@sidic.co.jp</u>